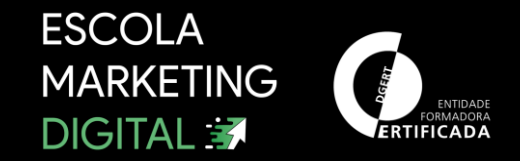

# APRESENTAÇÃO DO FORMADOR

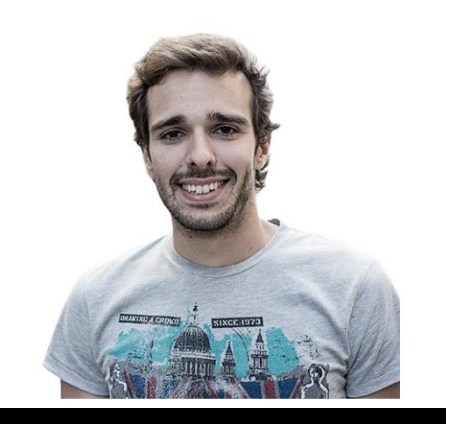

Bruno Valinhas

- ✓ bruno.valinhas@gmail.com
- f https://www.facebook.com/ bruno.valinhas.1/
- in https://www.linkedin.com/ in/brunovalinhas/
- https://www.instagram.com /brunovalinhas/

### EXPERIÊNCIA:

- Senior Data Analyst & Traffic Coordinator na Cofina Media.
- Docente Web Analytics na Universidade Católica e ISCTE.
- Docente Web Analytics na Marco Gouveia Consulting, EDIT e FLAG.
- Passado Recente: Fundador Jornal Observador (Web Analytics e Social Media).

### FORMAÇÃO:

- Licenciatura em Ciências da Comunicação
- Mestrado em Turismo

### Porque estamos aqui?

O nº de utilizadores de Internet aumenta cada vez mais. Cada vez existe mais informação que tem de ser reunida. Essa é uma das tarefas de um Digital Analyst.

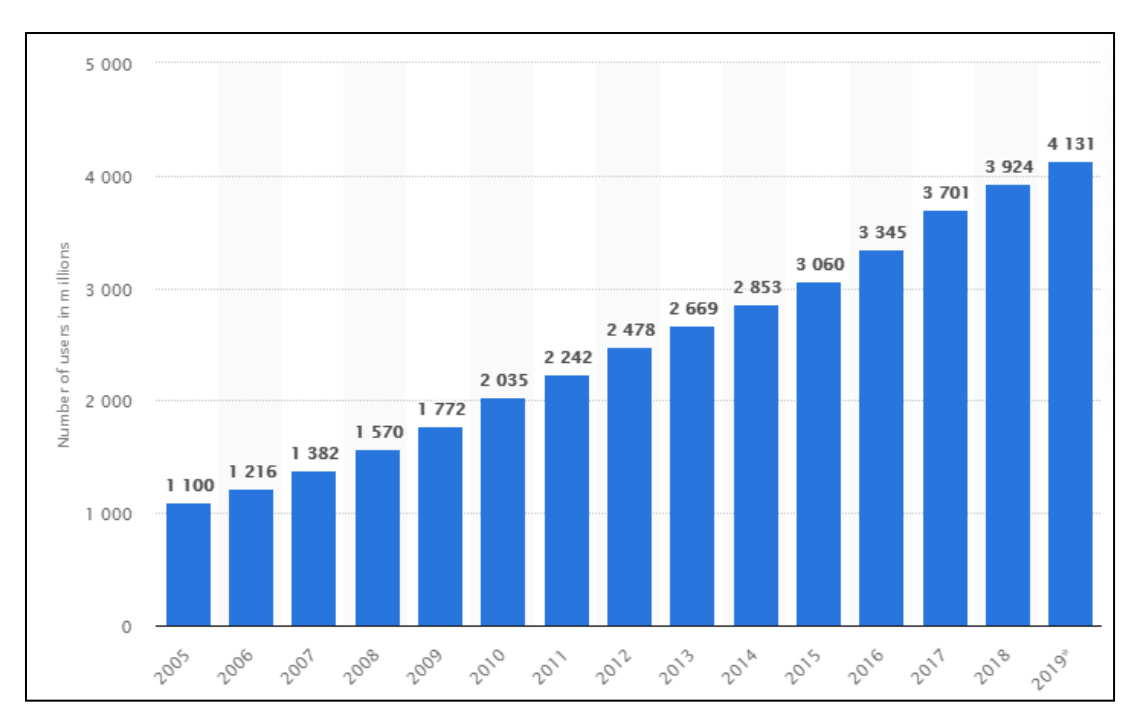

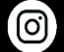

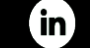

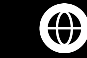

### Contexto

### Nunca se falou tanto de Data como atualmente. Mas porquê?

- As empresas começaram a perceber que não é possível sustentar ações sem medir.
- As empresas começam também a perceber que a melhor forma de ter sucesso, é perceber do que já foi feito, o que correu bem e o que correu mal. Atualmente, ainda muitas empresas tomam ações sem medir. Vocês podem e vão ajudar a mudar isto.
- Com Data, é possível perceber o passado, o presente, e prever o futuro. Sim, o futuro.
- O crescimento do e-commerce tem sido exponencial e este tipo de empresas serão os principais recrutadores da área nos próximos anos.
- Várias empresas especializadas afirmam que as profissões de **Data** são as que mais trabalho vão oferecer no século XXI.

### Profissão do futuro? Data Scientist

**Is data scientist still the sexiest job of the 21st century?** As of 2016.

In response to this 2012 article: Data Scientist: The Sexiest Job of the 21st Century 🖉

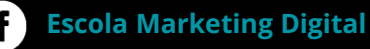

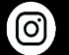

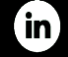

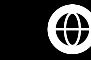

ESCOLA MARKETING DIGITAL 3

# O que surge depois de um clique?

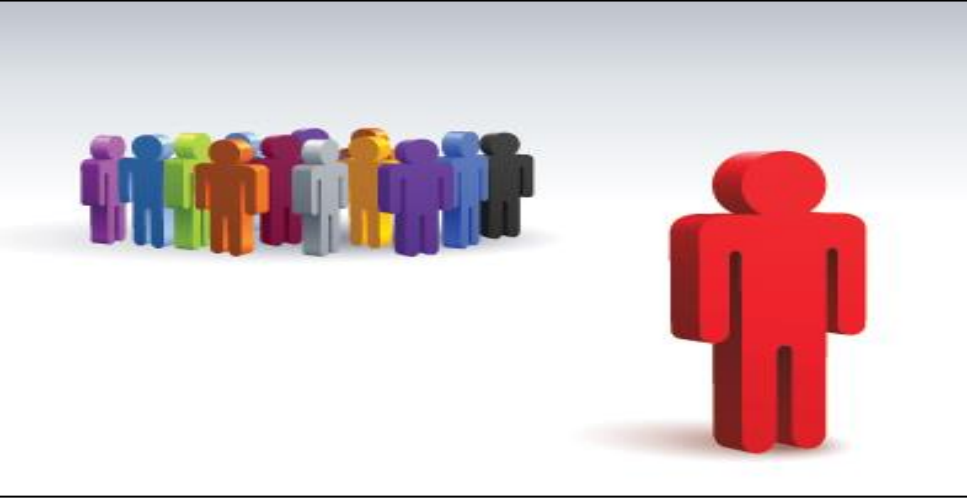

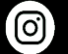

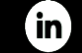

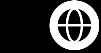

### Regra Número 1:

Nunca olhar para os números sem contexto. Temos de entender o que eles transmitem, se são bons ou maus, e o que podemos fazer para melhorá-los.

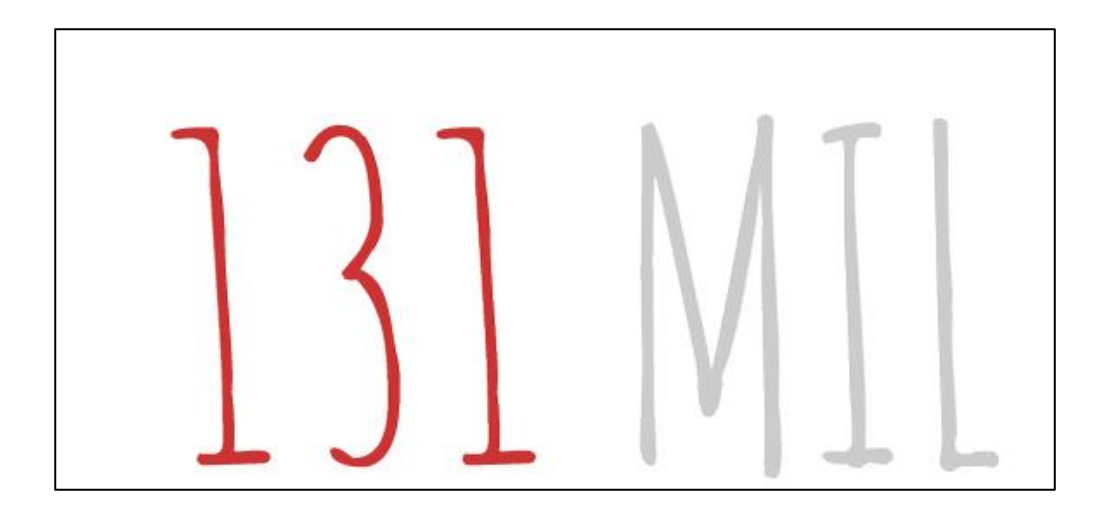

Visualizações de Página/Pageviews em Janeiro de 2022

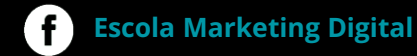

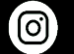

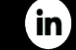

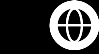

# A Importância de Medir

"O pior cego é aquele que não quer ver"

- 1 De onde vêm?
- 2 Para onde foram?
- 3 O que viram no nosso site?
- 4 Porque viram?

### No caso de E-Commerce:

- 1- O que viram?
- 2 Clicaram / Compraram produtos? Se sim, quais? Quantos?
- 3 Entraram num produto, efetuaram compra mas no momento do pagamento desistiram?

"O que não pode ser medido, não pode ser gerenciado."

William Edwards Deming

### "O que não pode ser medido, não pode ser melhorado."

físico escocês Lord Kelvin (Séc. XIX)

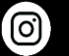

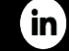

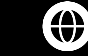

### O que pode ser medido?

### EVERYTHING

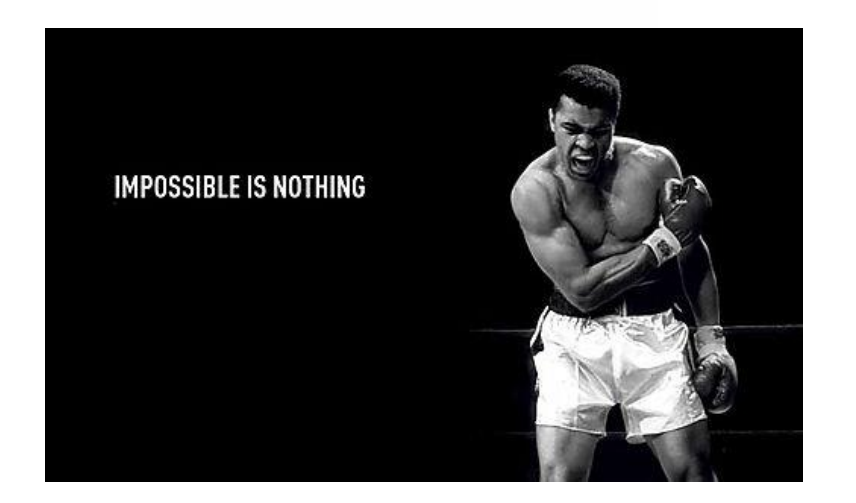

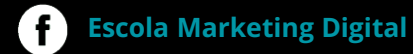

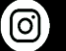

**Escola Marketing Digital** 

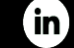

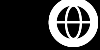

# O que pode ser medido?

### **Exemplos:**

- 1 Analisar eficiência de Campanhas
- 2 Performance de Social Media
- 3 Todos (sim, todos) os dados de um site
- 4 Newsletters
- 5 Banners
- 6 ROI
- 7 Performance em Real time
- 8 ...

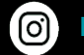

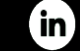

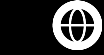

# Que ferramentas de Analytics existem?

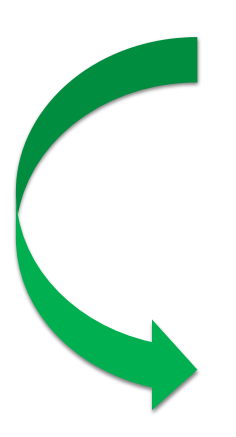

### Ferramentas mais utilizadas:

### **Google Analytics**

Piwik/Matomo Mixpanel Web Trends (Ex: Newswhip, Storyboard, Crowdtangle) **Google Search Console Google Optimize** VWO (Testes A/B e HeatMaps) **Omniture** - Adobe Chartbeat – Melhor software de Análise de Real Time Crowdtangle (Por enquanto só disponível para medias. E grátis). Quintly Social Bakers **PowerBl** Tableau **Google Data Studio** Optimizely Hotjar (HeatMaps, Funis de Conversão...) Entre outras

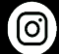

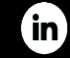

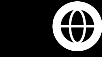

# A mais utilizada – Google Analytics

"É um processo de medição, recolha, análise e produção de dados que contemplam vários comportamentos mensuráveis de um determinado utilizador".

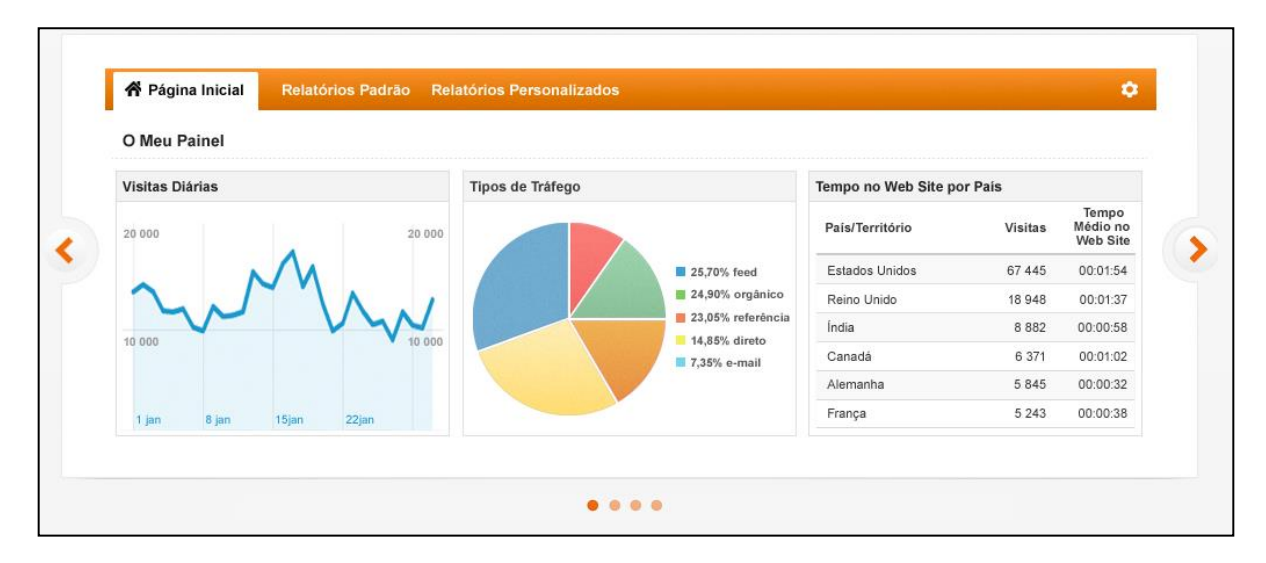

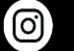

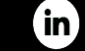

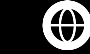

### Google Analytics - Como é que funciona? Como mede?

Cada pedaço/página do site deverá ter um código associado (Código UA) que permite que quando essa página recebe uma visita, que a mesma possa ser medida. Isto serve para uma página, artigo, secção, menu, área de newsletter, tudo. Todas as áreas num site, que sejam criadas por nós, podem ser medidas. O Google Analytics tem capacidade para perceber qualquer tipo de comportamento do utilizador.

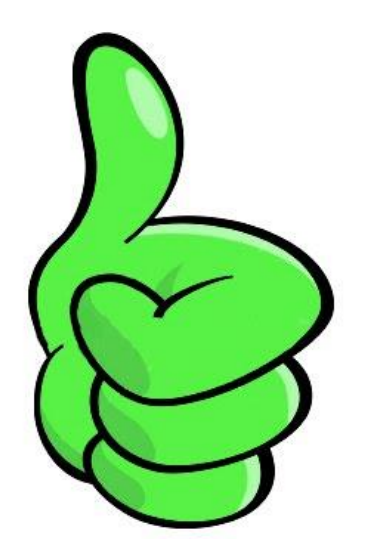

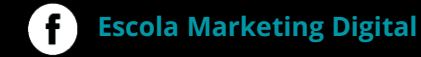

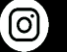

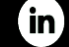

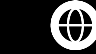

- 1. Após introdução do código no HTML do site, os dados podem ficar disponíveis em poucas horas. No entanto, o próprio Analytics indica que os dados podem começar a ser "puxados" em 24-48h.
- 2. Após os dados serem cruzados, a plataforma permite criar relatórios, analisar comportamentos, criar análise e leituras muito variadas.
- 3. O Google Analytics é uma plataforma Web, "gratuita", e pode ser encontrada em: https://analytics.google.com/
- 4. Para acedermos devemos ter uma conta Google, ou seja, Gmail. Quando acedermos ao GA, as credenciais dessa conta de email serão pedidas para que o acesso ao software seja feito.
- 5. Cada conta de Google Analytics pode ter vários Administradores, com tipos de permissões bem diferentes. Algumas permissões possibilitam fazer tudo, outras apenas permitem consultar relatórios sem os modificar.

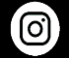

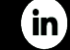

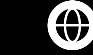

### **Google Analytics**

Passos para a criação de uma Conta e o Tracking Code – Tracking quê?

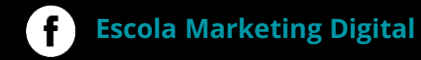

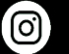

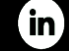

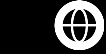

Aceder a: https://analytics.google.com/ e clicar no botão abaixo

# Damos-lhe as boas-vindas ao Google Analytics

O Google Analytics dá-lhe as ferramentas gratuitas de que necessita para analisar os dados da sua empresa num único local, para que possa tomar decisões mais inteligentes.

Iniciar medição

### Informações completas

**Escola Marketing Digital** 

Compreenda os utilizadores do site e da aplicação para verificar melhor o desempenho do seu marketing, conteúdo, produtos e muito mais.

### Obtenha estatísticas que apenas a Google pode oferecer

Aceda às capacidades únicas de aprendizagem automática e estatísticas da Google para tirar o máximo partido dos seus dados.

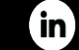

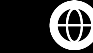

Colocar o nome da nossa conta e fazer Seguinte.

| Configuração d<br>Detalhes c<br>As contas pr<br>D novo no<br>o nome de con<br>Definições<br>Os dados reci-<br>conforme des | a conta da conta da conta da conta conta c |
|----------------------------------------------------------------------------------------------------|----------------------------------------------------------------------------------------------------|
| Detalhes (<br>Nome da c<br>As contas pr<br>D novo no<br>O nome de con<br>Definições<br>Os dados reci-<br>conforme des      | da conta  insonta (obrigatório) dem conter más do que um ID de acompanhamento. med a minha conta ne da minha conta re da minha conta re da minha re da conta re da minha re da conta re da minha re da conta re da minha re da conta re da conta re da conta re da conta re da conta re da conta re da conta re da conta re da conta re re da conta re da conta re re da conta re re da conta re re da conta re |
| Nome da (<br>As contas pr<br>D novo na<br>o nome da con<br>Os dados reci<br>conforme des                                   | ionta (obrigatório)<br>dem conter máis do que um D de acompanhamento.<br>me da minha conta<br>ta sé orgatóre:<br>de partilha de dados da conta 💿<br>ohidos, processados e armasenados com o Google Analytics ("dados do Google Analytics") estão seguros e é mantida a respetiva confidencialidade. Estes dados são utilizados para manter e proteger o serviço do Google Analytics, realizar operações essenciais do sistema e, em raras exceções, por motivos legais<br>cintor na rossa Palíbica de Privadeded.                                                                                                    |
| Definições<br>Os dados reci<br>conforme des                                                                                | en la contra mas do que un o de acongeneramiento.<br>ne da minha conta<br>ta e congento.<br>So de partilha de dados da conta ③<br>obridos, processados e amateredos com o Googie Analytics ("dados do Googie Analytics") estão seguros e é mantida a respetiva confidencialidade. Estes dados são utilizados para manter e proteger o serviço do Googie Analytics, realizar operações essenciais do sistema e, em raras exceções, por motivos legais<br>cintor na rossa Policida de Privadade.                                                                                                    |
| Definições<br>Os dados reci<br>conforme des                                                                                | me da minha conta<br>is é conçestro:<br>de partilha de dados da conta 🕐<br>Nikólas, processadas e armatenadas com o Google Analytics ("dados do Google Analytics") estão seguros e é mantida a respetiva confidencialidade. Estes dados são utilizados para manter e proteger o serviço do Google Analytics, realizar operações essenciais do sistema e, em rans exceções, por motivos legais<br>sortio na nossa Política de Privaidade.                                                                                                    |
| Definiçõe:<br>Os dados reci<br>conforme des                                                                                | s de partilha de dados da conta 🕥<br>Noldos, processados e armatenados com o Google Analytics ("dados do Google Analytics") estão seguros e é mantida a respetiva confidencialidade. Estes dados são utilizados para manter e proteger o serviço do Google Analytics, realizar operações essenciais do sistema e, em raras exceções, por motivos legais<br>cortio na nossa Política de Privacidade.                                                                                                    |
| Definiçõe:<br>Os dados rec<br>conforme des                                                                                 | s de partilha de dados da conta 💮 🦷<br>ohidos, processados e amazenados com o Google Analytics ("dados do Google Analytics") estão seguros e é mantida a respetiva confidencialidade. Estes dados são utilizados para manter e proteger o serviço do Google Analytics, realizar operações essenciais do sistema e, em raras exceções, por motivos legais<br>critor na rossa Política de Privadidade.                                                                                                    |
| Os dados rec<br>conforme des                                                                                               | olhidos, processados e armatemados com o Google Analytics ("dados do Google Analytics") estão seguros e é mantida a respetiva confidencialidade. Estes dados são utilizados para manter e proteger o serviço do Google Analytics, realizar operações essenciais do sistema e, em raras exceções, por motivos legais<br>crito na nossa Política de Privacidade.                                                                                                    |
|                                                                                                    |                                                                                                    |
| Produ<br>Se ati<br>dados                                                                                                   | se partima de dados proporcionam-me um maior controlo sobre a partima dos seus dados do dodgie Anlaytics. Salda mass.<br>Intos e serviços Google asconastoAve.<br>You o Google signals, esta definição também se aplica a dados de visitas autenticados que estão associados às contas de utilizador Google. Esta definição é obrigatória para os relatórios melhorados de interesses e dados demográficos. Mesmo que desative esta opção,<br>poderão continuar a fluir para curtos produtos Google explicitamente associados à su propriedade. Visite a secção de associação de produtos de cada propriedade para ver ou alterar as definições. Mostrar exemplo                                                                                                    |
| Teste                                                                                                    | is de referência RECOMENDAVEL                                                                                                    |
| Contri<br>são re                                                                                                    | bua com dados anônimos para um conjunto de dados agregado, de modo a viabilizar funcionalidades, como os testes de referência e as publicações, que lhe permitem compreender as tendências dos dados. Todas as informações de identificação acerca do seu Website<br>movidas e combinadas com outros dados anônimos antes de serem partilhadas com outros utilizadores. Mostrar exemplo                                                                                                    |
| Apoir                                                                                                    | D técnico RECOMENDAVEL                                                                                                    |
| Permi                                                                                                    | ta que os representantes do suporte técnico da Google acedam aos seus dados e à sua conta do Google Analytics quando necessário para prestarem serviços e encontrarem soluções para problemas técnicos.                                                                                                    |
| Esperator                                                                                                    | cialistas de conta recomendave.                                                                                                    |
| Conce<br>otimiz                                                                                                    | rda aos especialistas de marketing da Google e aos seus especialistas de vendas da Google acesso aos seus dados e à sua conta do Google Analytics, para que possam encontrar formas de melhorar a sua configuração e análise, bem como partilhar sugestões de<br>ação consigo. Se não tiver especialistas de vendas dedicados, conceda este acesso a representantes Google autorizados.                                                                                                    |
| Saiba como                                                                                                    | o Google Analytics salvaguarda os seus dados.                                                                                                    |
|                                                                                                    |                                                                                                    |
|                                                                                                    |                                                                                                    |
| Seguinte                                                                                                    | Antarior                                                                                                    |

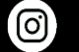

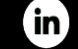

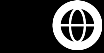

Dar nome à propriedade (exemplo: Site XPTO). E clicar em Mostrar Opções Avançadas

| Detalhes da p<br>Uma propriedade<br>*Navegue até à s | r <b>opriedade</b><br>representa os dados de apps e/ou da Web de uma empresa. Uma conta pode conter uma ou mais propriedades. <mark>Saiba mais</mark><br>ia conta do Firebase se pretender criar uma nova propriedade para um projeto existente do Firebase. |  |
|------------------------------------------------------|----------------------------------------------------------------------------------------------------|--|
| Crie uma propri                                      | edade do Google Analytics 4 para medir os dados de apps e/ou da Web.                                                                                                    |  |
| Nome da propriec                                     | ade                                                                                                    |  |
| Fuso horário de r                                    | latórios                                                                                                    |  |
| Portugal 👻                                           | (GMT-01:00) Hora de Açores 💌                                                                                                    |  |
| Moeda                                                |                                                                                                    |  |
| euro (EUR €)                                         |                                                                                                    |  |
| Pode alterar este                                    | detalhes da propriedade mais tarde na página Administração.                                                                                                    |  |

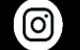

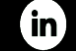

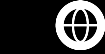

Preencher os campos abaixo assinalados

0

**Escola Marketing Digital** 

f

**Escola Marketing Digital** 

|                                                                                              | priedade do Universal Analytics                                                                                                    | 1 – Ativar Checkbox                                                                                                    |         |
|----------------------------------------------------------------------------------------------|----------------------------------------------------------------------------------------------------|----------------------------------------------------------------------------------------------------|---------|
| A propriedade<br>suporta a med                                                               | do Universal Analytics faz parte de uma versão a<br>ição de apps. Ative esta opção se pretender criar                                                                                                    | anterior do Google Analytics e apenas suporta a medição da Web. Não é recomendada para novos utilizadores do Analytic<br>ar uma propriedade do Universal Analytics.                                                                                                    | s e não |
| URL do Websit                                                                                | e                                                                                                    |                                                                                                    |         |
| https:// 💌                                                                                   | www.mywebsite.com                                                                                                    | 2 – Colocar URL do site – www.sitexpto.pt                                                                                                    |         |
| Meça                                                                                         | a mediçao otimizada para a propriedade do Goo<br>automaticamente interações nos seus sites, alé                                                                                                    | ogle Analytics 4<br>é <b>m da medição da visualização de ecrã padrão.</b>                                                                                                    |         |
| <ul> <li>Ativar</li> <li>Meça</li> <li>Poder</li> <li>identii</li> <li>Criar aper</li> </ul> | a medição otimizada para a propriedade do Goo<br>automaticamente interações nos seus sites, aléi<br>n ser recolhidos dados de elementos na página, t<br>ficação pessoal à Google. Saiba mais<br>nas uma propriedade do Universal Analytics | ogle Analytics 4<br>ém da medição da visualização de ecră padrão.<br>tais como links e vídeos incorporados, com eventos relevantes. Tem de assegurar que não são enviadas informações de<br>3 – Seleccionar esta opção "Criar apenas uma proprie<br>do Universal Analytics". É Importante. | da      |

(in)

**Escola Marketing Digital** 

( )

Seleccionar "Criar"

| do setor                                                                                   |   |
|--------------------------------------------------------------------------------------------|---|
| nar uma opção 👻                                                                            |   |
| da empresa                                                                                 |   |
| uena - entre 1 e 10 funcionários                                                           |   |
| lia - entre 11 e 100 funcionários                                                          |   |
| nde – entre 101 e 500 funcionários                                                         |   |
| to grande – mais de 500 funcionários                                                       |   |
| tende utilizar o Google Analytics com a sua empresa? (Selecione tudo o que for aplicável.) | ) |
| ir a relação com o cliente relativamente ao meu site ou app                                |   |
| izar a experiência do meu site ou app                                                      |   |
| ir os dados entre vários dispositivos ou plataformas                                       |   |
| izar os meus custos com publicidade                                                        |   |
| entar as minhas conversões                                                                 |   |
| ar a rentabilização do conteúdo                                                            |   |
| isar as minhas vendas online                                                               |   |
| ir as instalações de apps                                                                  |   |
| ir a geração de potenciais clientes                                                        |   |
|                                                                                            |   |

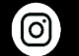

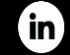

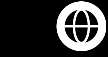

Aceitar os termos e condições e está feito. 😊

# e esta feito. 🕲

### 

Termos de Utilização do Google Analytics

Os presentes Termos de Utilização do Google Analytics (o

Também aceito os Termos de Processamento de Dados conforme exigido pelo RGPD. Saber mais

Obrigatório para as empresas que operam no Espaço Económico Europeu.

Termos adicionais aplicáveis aos dados partilhados com a Google

Indicou que gostaria de partilhar os dados do Google Analytics com produtos e serviços Google. Saber mais

Para ativar esta definição, tem de rever e aceitar os Termos de Proteção de Dados entre Controladores de Medição abaixo, aplicáveis aos dados que partilha com a Google ao abrigo do RGPD.

Se não pretende aceitar estes termos, pode sempre voltar para o ecrã anterior para desativar a partilha de dados e continuar com a inscrição na conta.

Termos de Proteção de Dados entre

Controladores de Medição da Google

O cliente dos Serviços de Medição que concorda com os presentes termos ('Cliente') celebrou um contrato com a Google ou um revendedor externo (conforme aplicável) para disponibilização dos Serviços de Medição (conforme atlerado periodicamente, o 'Contrato') através dos quais o Cliente da interface do utilizador ativou a Definição de Partilha de Dados.

Os presentes Termos de Proteção de Dados entre Controladores de Medição.

Aceito os Termos de Proteção de Dados entre Controladores de Medição dos dados que partilho com a Google.

Não aceito

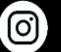

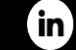

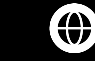

# **Tracking Code**

### Acompanhamento do Website

### Etiqueta de site global (gtag.js)

Este é o código de acompanhamento da etiqueta de site global (gtag.js) para esta propriedade. Copie e cole este código como o primeiro item no <HEAD> de todas as páginas Web que pretende acompanhar. Se já tiver uma etiqueta de site global na página, basta adicionar a linha *config* a partir do fragmento abaixo para a etiqueta de site global.

```
<!-- Global site tag (gtag.js) - Google Analytics -->
<script async src="https://www.googletagmanager.com/gtag/js?id=UA-154015-15"></script>
<script>
window.dataLayer = window.dataLayer || [];
function gtag(){dataLayer.push(arguments);}
gtag('js', new Date());
</script>
```

### Como ver o Código:

Painel Admin > Informações de Acompanhamento > Código de Acompanhamento

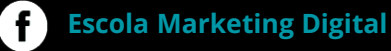

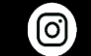

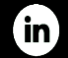

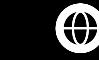

# Onde Colocar o Código

Dentro do <Head> (cabeçalho) no código HTML do site. O ideal é pedir às equipas de programação que trabalham o site para adicionar o código. No entanto, qualquer um pode naturalmente fazê-lo.

É recorrente colocar também o código no Footer ou Header dos sites, que por serem áreas transversais em todos os artigos do site, permite que o Google Analytics consiga perceber os comportamentos dos utilizadores.

Existem, no entanto, outras plataformas onde este procedimento é mais simples, onde é possível instalarmos um plugin onde é só necessário colocar o pequeno código UA e o site começa a medir automaticamente. Exemplo:

- WordPress, uma das plataformas mais usadas atualmente pela sua simplicidade e fiabilidade.

No entanto existem plugins de utilização gratuita e de utilização paga no Wordpress. Ter em atenção esta questão, não compensa pagar, existem sempre vários plugins gratuitos, e temos também sempre a opção de colocar o código manualmente.

Plugin mais utilizado no WP neste momento para colocar o GA e outras ferramentas Google a funcionar:

- Google Site KIT (é o único que é oficial da Google).

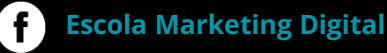

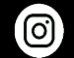

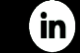

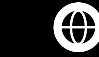

# Onde Colocar o Código Manualmente – Ex: Wordpress

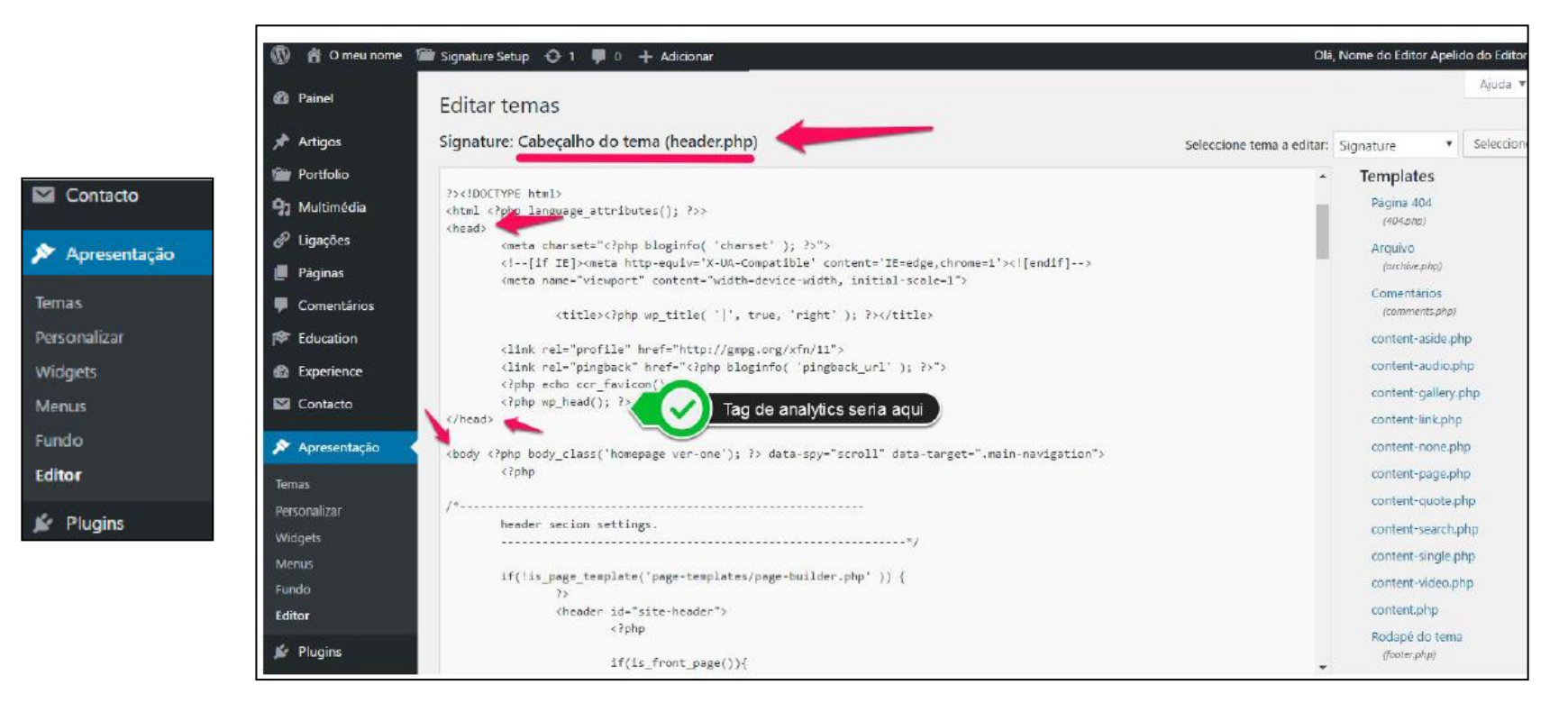

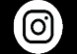

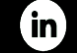

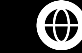

### Como Instalar Através de Plugin – Google Site Kit

1 - Ir ao BackOffice do Wordpress e aceder ao separador "Plugins".

### Pesquisar Google Site KIT

E ativem

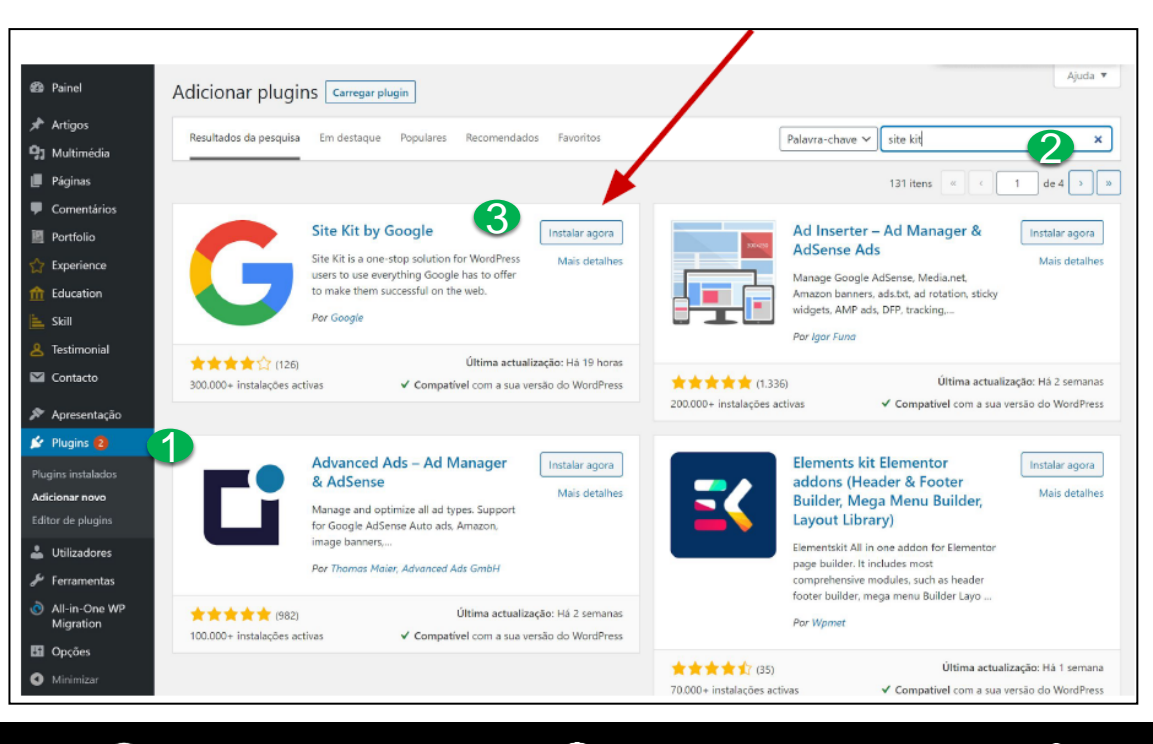

Escola Marketing Digital

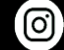

**Escola Marketing Digital** 

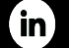

Escola Marketing Digital

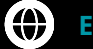

# Instalar GA Através de Plugin – Google Site Kit

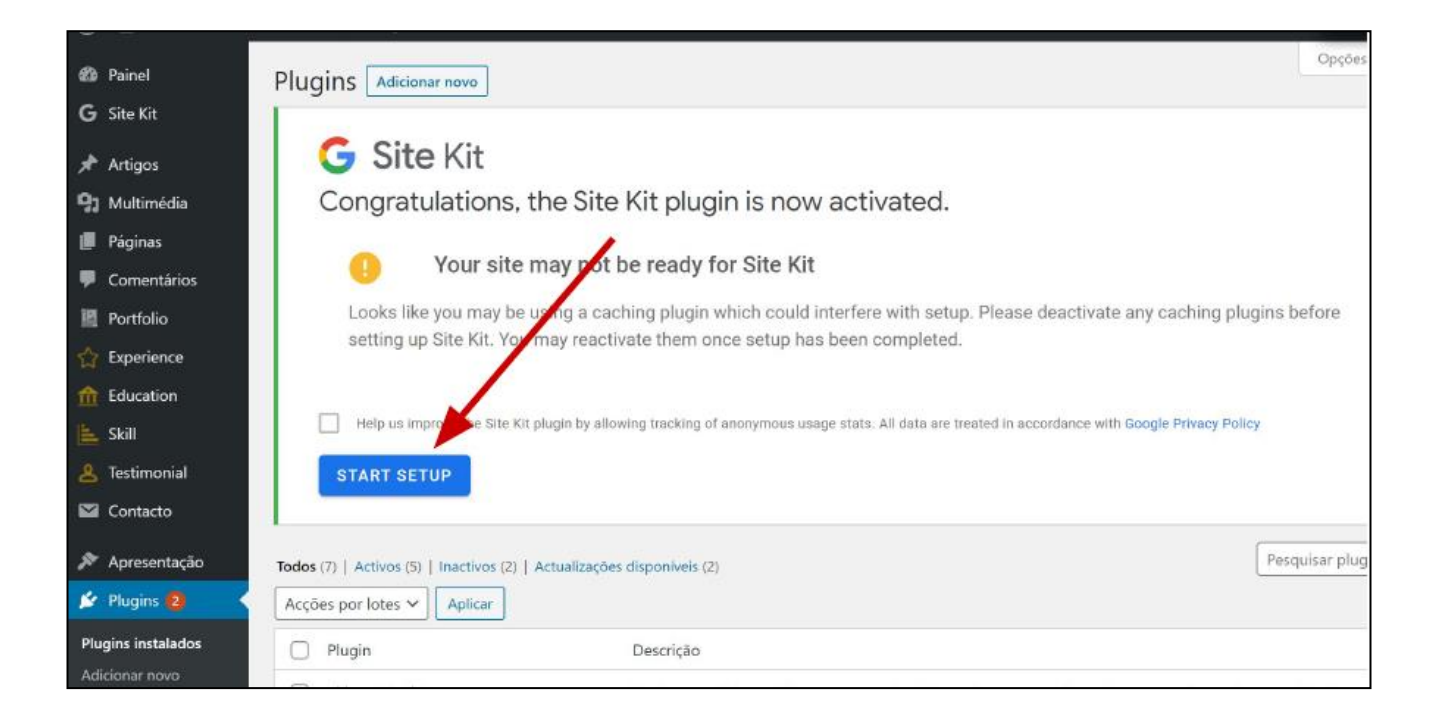

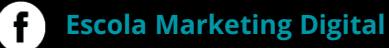

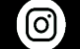

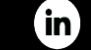

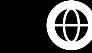

### Instalar GA Através de Plugin – Google Site Kit

Escolham a conta que tem acesso ao Google Analytics (a que usaram para criar a conta do GA no passo anterior).

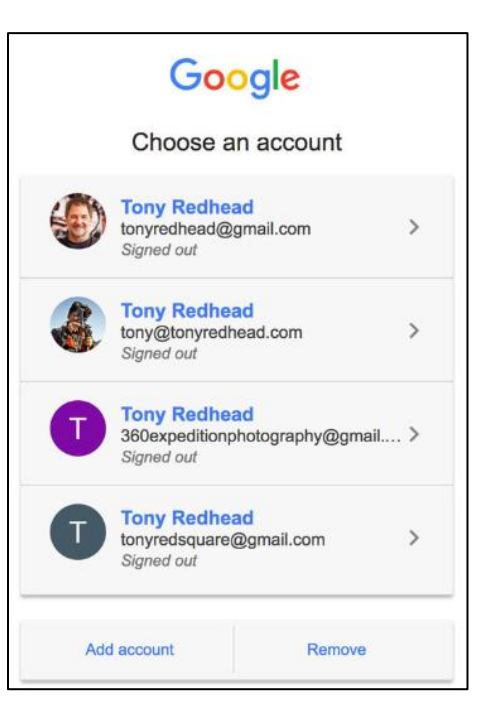

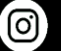

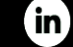

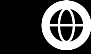

# Configurações de Conta

Abaixo: imagem do painel de administração.

| Conta + Criar conta               | Propriedade + Criar propriedade   | Visualização de propriedade + Criar visualização de propriedade |
|-----------------------------------|-----------------------------------|-----------------------------------------------------------------|
| Definições da conta               | Definições de propriedade         | Definições da visualização de propriedade                       |
| 💼 Gestão de utilizadores da conta | < > Informações de acompanhamento | Dijetivos                                                       |
| Todos os filtros                  | ASSOCIAÇÃO DE PRODUTOS            | Y Filtros                                                       |
| Caixote do lixo                   | E Associação do Google Ads        | Definições de comércio eletrónico                               |
|                                   | Associação do AdSense             | Dd Métricas calculadas BETA                                     |
|                                   | Associação do Ad Exchange         | FERRAMENTAS E RECURSOS PESSOAIS                                 |
|                                   | CO Todos os produtos              | ≣ ≣ Segmentos                                                   |
|                                   | E. Definiçãos de público alve     | 🥅 Anotações                                                     |
|                                   | ne bennições de publico-airo      | Definições dos funis multicanal                                 |
|                                   | Dd Definições personalizadas      | Agrupamento de canais personalizado BETA                        |
|                                   | Dd Importação de dados            | 📌 Alertas personalizados                                        |
|                                   |                                   | 🔯 Emails programados                                            |

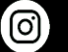

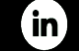

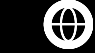

# Conta / Propriedade / View

### Conta

Uma *conta* é o seu ponto de acesso ao Google Analytics e o nível mais elevado de organização Precisa de pelo menos uma conta para aceder ao Google Analytics e poder identificar as propriedades que pretende acompanhar. Se não tiver uma conta, inscreva-se para obter uma em <u>https://analytics.google.com/</u>.

### Propriedade

Uma *propriedade* é um Website, uma aplicação para dispositivos móveis, um micro site, etc. Uma conta pode conter uma ou mais propriedades.

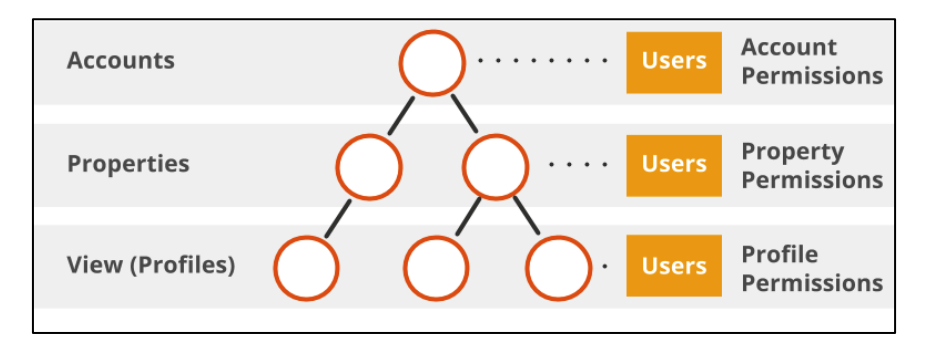

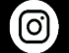

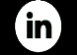

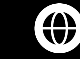

# Conta / Propriedade / View

| Correio da Manhã<br>Correio da M | lanhã 🔻                                                                                                    |   |                                                                                                    |                                                                                                    |   |                                                                                                    | <b>4</b> | <br>: | 8 |
|----------------------------------|----------------------------------------------------------------------------------------------------|---|----------------------------------------------------------------------------------------------------|----------------------------------------------------------------------------------------------------|---|----------------------------------------------------------------------------------------------------|----------|-------|---|
| Q                                | Administração                                                                                                    |   |                                                                                                    |                                                                                                    |   |                                                                                                    |          |       |   |
|                                  |                                                                                                    |   |                                                                                                    |                                                                                                    |   |                                                                                                    |          |       |   |
|                                  | CONTA                                                                                                    |   | PROPRIEDADE                                                                                                    |                                                                                                    |   | VISUALIZAÇÃO DE PROPRIEDADE                                                                                                    |          |       |   |
| $\bigcirc$                       | Cofina Media - Editorial 👻                                                                                                    | ۲ | Correio da Manhã                                                                                                    | *                                                                                                    | ۲ | Correio da Manhã                                                                                                    | *        |       |   |
|                                  | <ul> <li>Definições da Conta</li> <li>Gestão de Utilizadores</li> <li>Todos os Filtros</li> <li>Histórico de Alterações</li> <li>Lata de lixo</li> </ul> |   | Q. Pesquisar<br>Copa Record<br>Correio da Manhã<br>Empregos Online<br>Euroaominuto<br>fimdesemanaemcheio<br>Flash<br>GPS | UA-154015-39<br>UA-154015-6<br>UA-154015-25<br>UA-154015-50<br>UA-154015-31<br>UA-154015-51<br>UA-154015-29 |   | <ul> <li>Ver Definições</li> <li>Gestão de Utilizadores</li> <li>Objetivos</li> <li>Agrupamento por Conteúdo</li> <li>Filtros</li> </ul> |          |       |   |
| ★                                |                                                                                                    |   | Investec Internet<br>Jornal de Negócios<br>Criar uma nova propriedade                                                    | UA-154015-2<br>UA-154015-14<br>A utilizar 39 de 50                                                          |   | <ul> <li>Definições do canal</li> <li>Definições de comércio<br/>eletrónico</li> <li>Métricas calculadas BETA</li> </ul>                 |          |       |   |

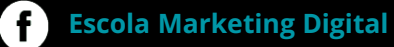

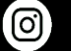

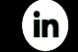

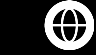

### Dimensões e Métricas Linguagem do Software

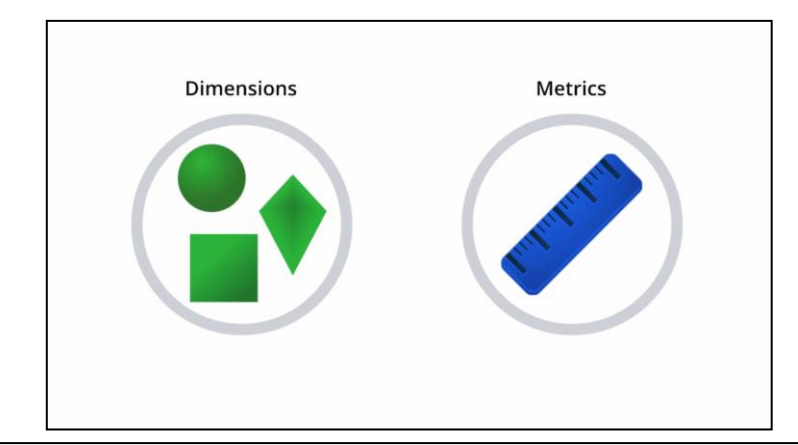

| DIMENSÃO      | MÉTRICA                         | MÉTRICA     |  |
|---------------|---------------------------------|-------------|--|
| Cidade        | Área (em quilómetros quadrados) | População   |  |
| São Francisco | 231                             | 800 000     |  |
| Berlim        | 334                             | 3,5 milhões |  |
| Singapura     | 224                             | 5,2 milhões |  |

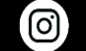

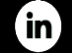

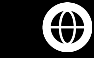

# Principais Dimensões e Métricas

### Dimensões mais usadas:

- Idade
- Género
- Categoria do Dispositivo
- Meio
- Origem
- Nome do Dia da Semana
- Dia do Mês
- Nível do Caminho da Página 1 (secção)
- Nível do Caminho da Página 2 (sub-secção)
- Página (Link do artigo)
- Título de Página (Título do artigo)
- Página de Destino (página de entrada no site)

 $\bigcirc$ 

- País
- Cidade
- Agrupamento de Canais Predefinido

### Métricas mais usadas:

- Sessões
- Utilizadores
- Visualizações de Página
- Páginas/Sessão
- Novos Utilizadores
- Taxa de Rejeições
- Duração Média da Sessão
- Quantidade
- Receita
- Objetivos criados por vocês (cada objetivo criado torna-se automaticamente numa métrica.

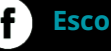

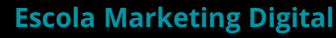

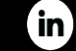

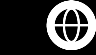

# Objetivos e KPIS – O Ponto de Partida

### Alguns exemplos de objetivos e KPIS abaixo:

1 – Tenho um negócio de uma marca de roupa desportiva para jovens. Quero que 50% do tráfego diário ao site seja feito por menores de 25 anos.

2 – Vendo livros através de um site. Para o meu negócio ser rentável quero que cada visita ao site veja pelo menos 4 livros diferentes – páginas vistas/visita.

3 – Quero que diariamente pelo menos 30% dos acessos ao meu site sejam de novos visitantes.

4- Tenho de vender 100 unidades do produto X diariamente.

**Nota** - No que respeita ao negócio digital, devemos ter objetivos de negócio que possam ser medidos através do Analytics. Os exemplos acima podem ser medidos sem problemas.

"Uma das etapas mais importantes da análise digital é determinar quais são seus objetivos ou resultados de negócios definitivos e como você espera avaliar esses resultados."

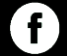

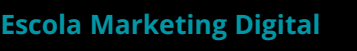

 $(\mathbf{O})$ 

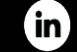

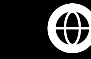

# Objetivos e KPIS – Framework Analytics - Exemplo

| Objetivo de Negócio                                                                                                    | Objetivo Estratégico                                                   | KPIS                                      | Valor Alvo                   | Período Temporal | Segmento a Analisar   |
|----------------------------------------------------------------------------------------------------|------------------------------------------------------------------------|-------------------------------------------|------------------------------|------------------|-----------------------|
|                                                                                                    | Aumentar eficiência do<br>processo de compra de<br>Assinaturas Mensais | Receita                                   | 2%                           | Semestral        | Todos os Utilizadores |
| Vender Produtos                                                                                                    | Aumentar número de<br>visitantes únicos para<br>aumentar vendas        | Utilizadores                              | 6%                           | Anual            | Tráfego Pago          |
| Aumentar a<br>comunidade jovem (dos<br>18-35 anos) no site.<br>Comunidade iovem (dos<br>Aumentar a<br>Cos jovens são a lacuna<br>atual no site, e são<br>importantes para que<br>me mantenha líder nas<br>próximas décadas. |                                                                        | ldade,<br>Utilizadores                    | 150.000<br>(Utilizadores)    | Mensal           | Todos os Utilizadores |
| Criar uma Audiência<br>Fidelizada                                                                                                    | Criar conteúdo que<br>prenda os utilizadores<br>(engagement)           | Bounce Rate;<br>Tempo Médio<br>no Website | 20% ; 2<br>minutos e<br>meio | Trimestral       | Todos os Utilizadores |

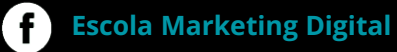

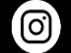

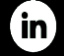

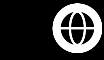

# Google Analytics - Pequeno Glossário de Métricas

Visualizações de Página – Quantidade de vezes que uma página foi vista por um visitante.

**Taxa de Rejeição** – Percentagem de visitas que tiveram apenas uma página vista (pageview). Saem do site sem fazer qualquer interação.

Sessões – Número de entradas em determinado site.

**Utilizadores** – N° de utilizadores únicos que entraram no site. O valor é sempre menor ou igual que a métrica anterior.

Páginas/Sessão – O nº médio de páginas vistas no site numa sessão/entrada no site.

Duração Média da Sessão – Tempo médio gasto no site em cada visita.

**Novos Utilizadores** – O número de novos utilizadores que fizeram a primeira visita ao site em determinado período de tempo.

**Quantidade** – O número total de produtos vendidos no site.

**Receita** – Valor total, bruto, ganho com vendas em e-commerce.

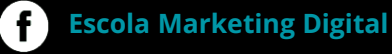

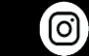

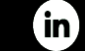

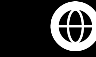

### Conta de Demonstração da Google

Em contexto de formação, para que possam explorar uma conta de Google Analytics, vão ter acesso a uma conta de Teste/Demo da Google. Isto será importante para uma boa compreensão e para conseguirem explorar o software. Passos para obterem acesso:

1- Criar conta no GMAIL (caso já tenham, façam Login nessa conta).2- Acedam ao seguinte link: <u>https://analytics.google.com/analytics/web/demoAccount</u>

Para mais informações sobre esta conta, podem consultar o link abaixo: https://support.google.com/analytics/answer/6367342?hl=ende

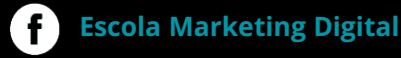

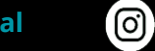

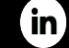

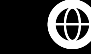

# **Overview Google Analytics**

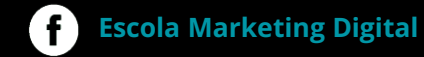

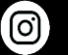

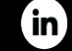

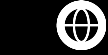

Público-Alvo – O painel mais importante, com dados da nossa audiência

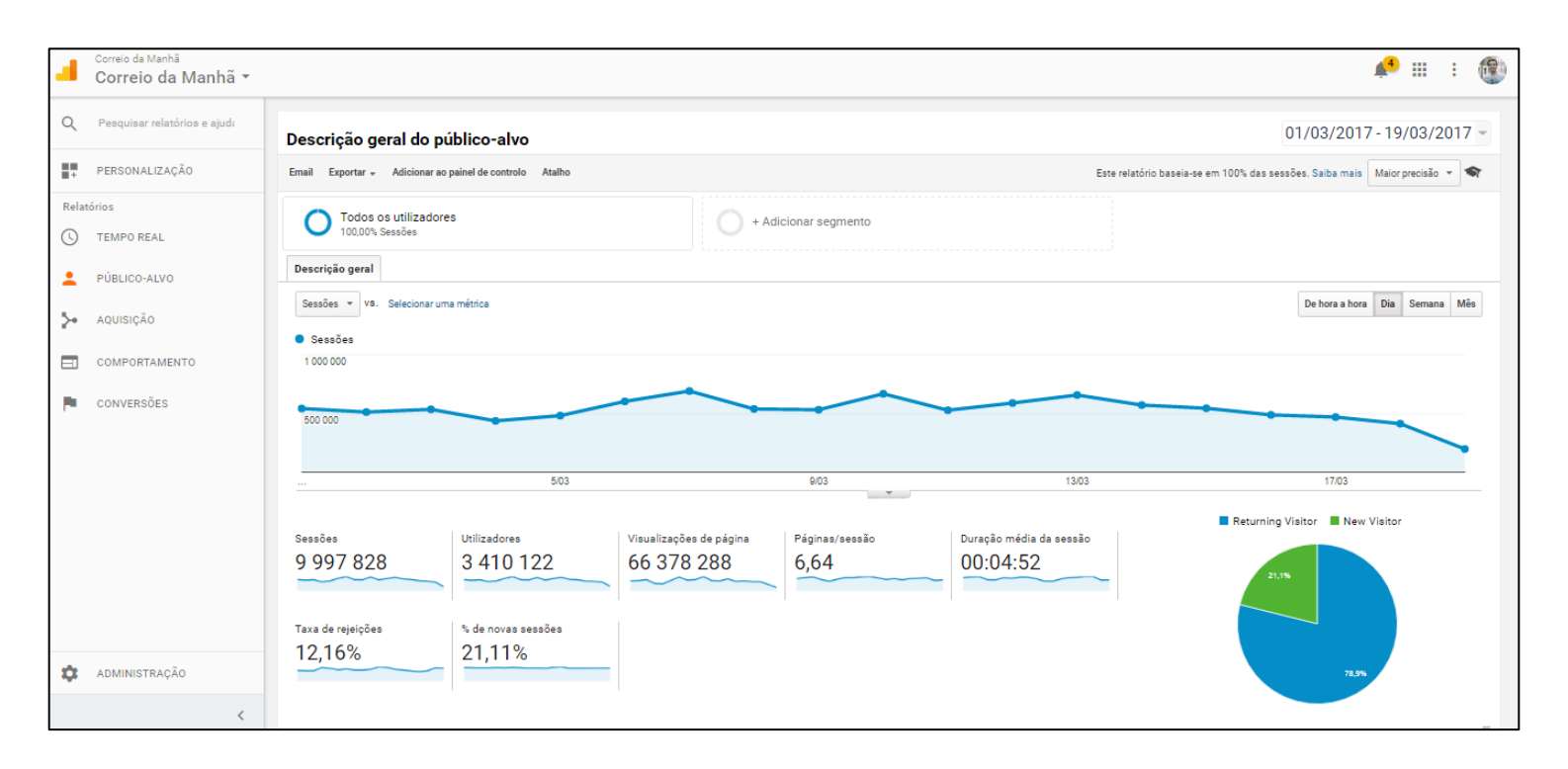

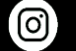

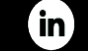

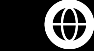

Aquisição – Importante para perceber o tráfego por canal (origem do tráfego)

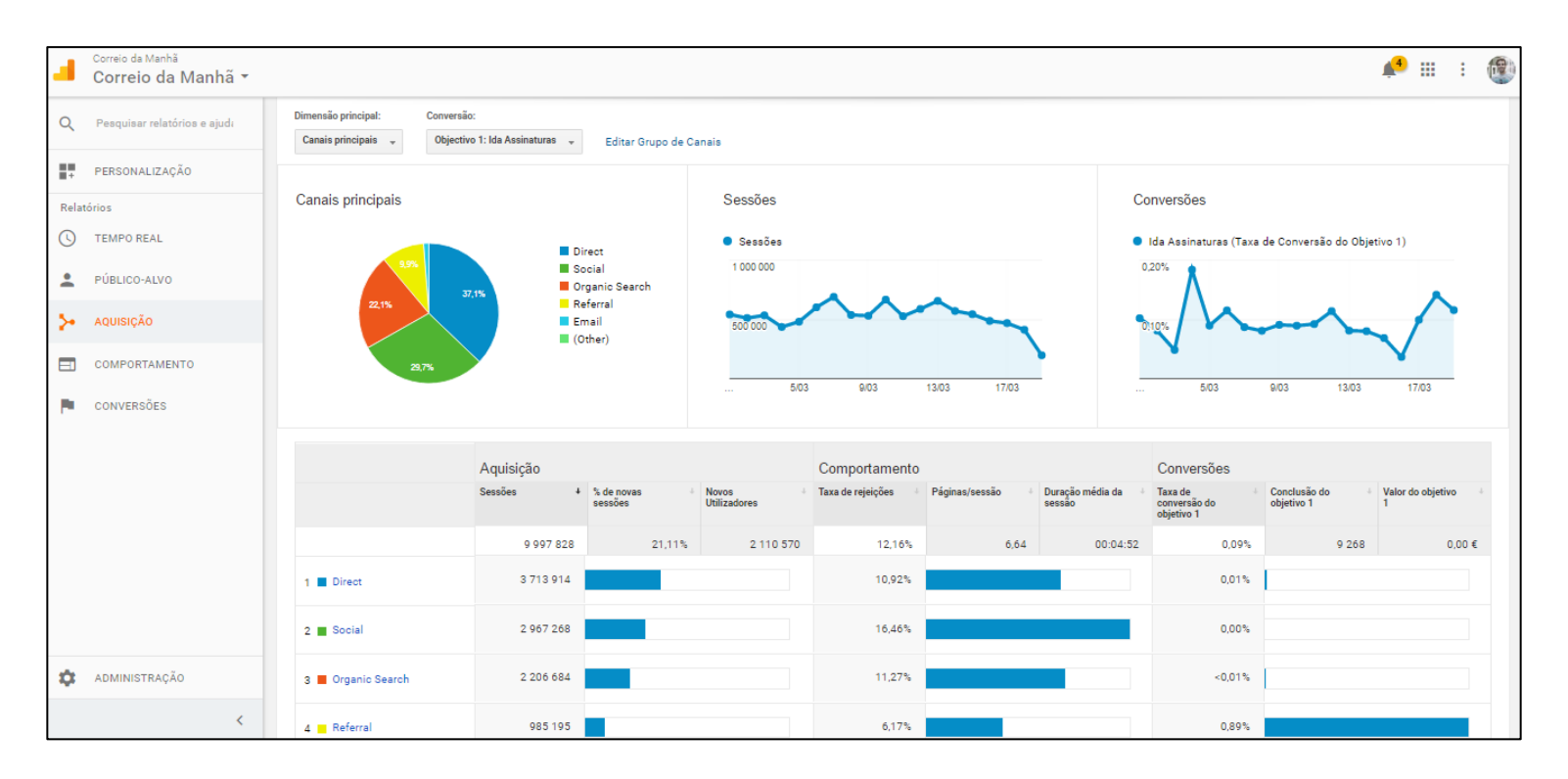

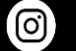

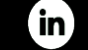

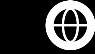

### Aquisição Por Canal – Origens de Tráfego

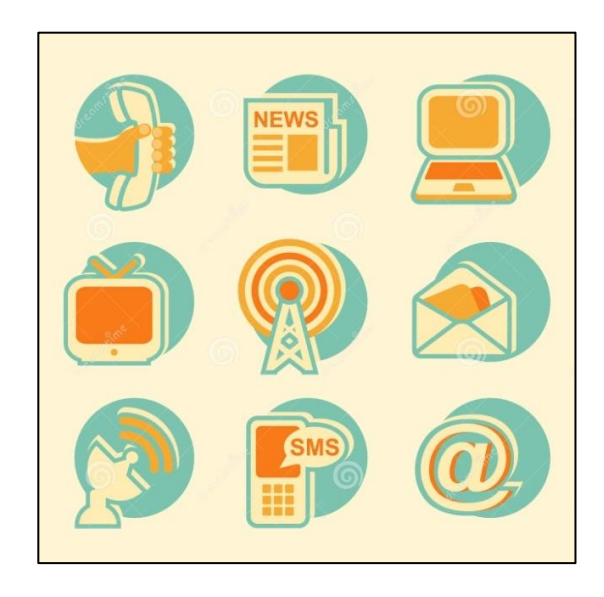

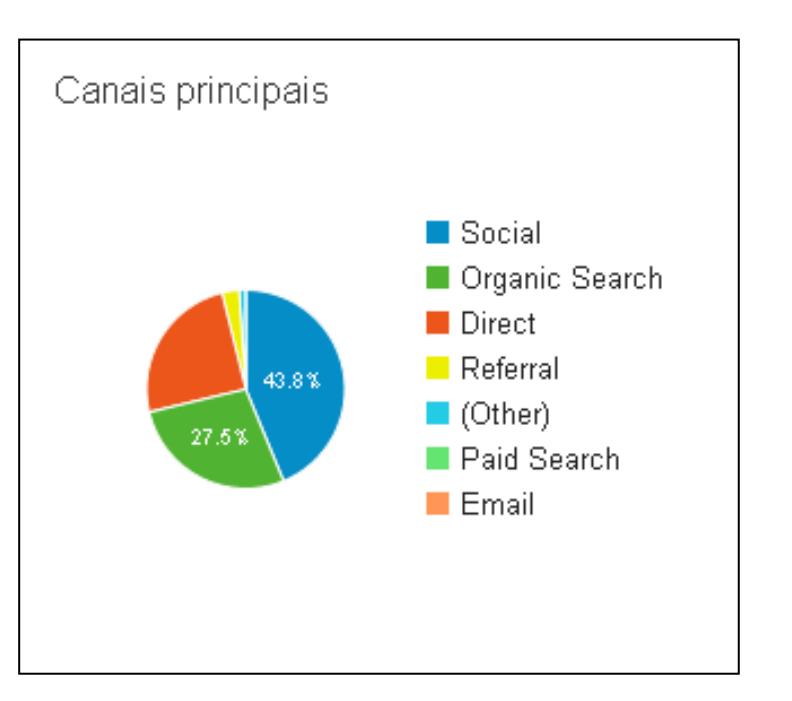

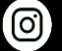

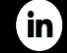

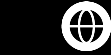

**Comportamento** – Importante para perceber todo o comportamento que o utilizador fez no site. Que artigos viu, quanto tempo levou, perceber a velocidade do nosso site, etc.

|          | Correio da Manhã<br>Correio da Manhã 🔻    |     |                                                                                               |                                                 |                                             |                                                                           |                                                    |                                                                       | <u>4</u>                                                              |               | :                              |
|----------|-------------------------------------------|-----|-----------------------------------------------------------------------------------------------|-------------------------------------------------|---------------------------------------------|---------------------------------------------------------------------------|----------------------------------------------------|-----------------------------------------------------------------------|-----------------------------------------------------------------------|---------------|--------------------------------|
| Q        | Pesquisar relatórios e ajuda              |     | Visualizações de página 3 000 000                                                             |                                                 |                                             |                                                                           |                                                    |                                                                       |                                                                       |               | -                              |
| <b>.</b> | PERSONALIZAÇÃO                            |     | 1 500 000                                                                                     |                                                 |                                             |                                                                           |                                                    |                                                                       |                                                                       |               | - 1                            |
| Relat    | tórios                                    |     |                                                                                               |                                                 |                                             |                                                                           |                                                    |                                                                       |                                                                       |               |                                |
| 0        | TEMPO REAL                                |     |                                                                                               |                                                 | sábado,                                     | 18 de março de 2017                                                       |                                                    |                                                                       |                                                                       |               | -                              |
| •        | PÚBLICO-ALVO                              | Din | mensão Principal: Página Título da Página Outro 👻                                             |                                                 |                                             |                                                                           |                                                    |                                                                       |                                                                       |               |                                |
| ≻        | AQUISIÇÃO                                 |     | Inserir linhas Dimensão secundária 🔹 Tipo de Ordenação                                        | Predefinição *                                  |                                             |                                                                           |                                                    | م                                                                     | avançado 🔠 🕒                                                          | E 2           | BTTT                           |
|          | COMPORTAMENTO                             |     | Título da Página 🕐                                                                            | Visualizações de<br>página 🕜                    | Visualizações de<br>página únicas 🕜         | Tempo médio na página                                                     | Entradas 🕐                                         | Taxa de rejeições 🧷                                                   | % de saídas 🕜                                                         | Valor da      | Página                         |
|          | Descrição geral<br>Fluxo de comportamento |     |                                                                                               | 2 280 766<br>% do total: 100,00%<br>(2 280 766) | 817 920<br>% do total: 100,00%<br>(817 920) | 00:00:55<br>Média por visualização de<br>propriedade: 00:00:55<br>(0.00%) | <b>412 578</b><br>% do total: 100,00%<br>(412 578) | 13,99%<br>Média por visualização<br>de propriedade: 13,99%<br>(0,00%) | 18,09%<br>Média por visualização<br>de propriedade: 18,09%<br>(0,00%) | 0<br>% do tot | ,00 €<br>al: 0,00%<br>(0,00 €) |
| •        | Conteúdo do website                       |     | <ol> <li>Correio da Manhã: Portugal, Mundo,<br/>Sociedade, Cultura. Classificados.</li> </ol> | <b>483 400 (</b> 21,19%)                        | 158 662 (19,40%)                            | 00:02:17                                                                  | 150 840 (36,56%)                                   | 6,18%                                                                 | 20,27%                                                                | 0,00€         | (0,00%)                        |
|          | Análise do Conteúdo                       |     | 2. Turista esmagado por elétrico em Lisboa -<br>Portugal - Correio da Manhã                   | 158 410 (6,95%)                                 | 67 881 (8,30%)                              | 00:00:51                                                                  | 35 823 (8,68%)                                     | 3,97%                                                                 | 21,01%                                                                | 0,00€         | (0,00%)                        |
|          | Páginas de destino                        |     | <ol> <li>CR7 protege fortuna com barriga de aluguer<br/>Famosos - Correio da Manhã</li> </ol> | <b>123 112</b> (5,40%)                          | 32 152 (3,93%)                              | 00:00:16                                                                  | 8 769 (2,13%)                                      | 30,21%                                                                | 9,74%                                                                 | 0,00€         | (0,00%)                        |
| \$       | ADMINISTRAÇÃO                             |     | 4. Sofia Ribeiro mostra-se ao natural - Famosos<br>- Correio da Manhã                         | 8 <b>89 770</b> (3,94%)                         | 13 929 (1,70%)                              | 00:00:11                                                                  | 7 948 (1,93%)                                      | 21,27%                                                                | 10,23%                                                                | 0,00€         | (0,00%)                        |
|          | <                                         |     | Fernando Mendes enviou mensagem a<br>5. Cristina Ferreira - Famosos - Correio da<br>Manhã     | <b>86 317</b> (3,78%)                           | 50 197 (6,14%)                              | 00:00:55                                                                  | 29 457 (7,14%)                                     | 22,71%                                                                | 35,91%                                                                | 0,00€         | (0,00%)                        |

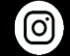

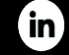

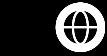

### **Google Analytics** Análise por Intervalo de Tempo

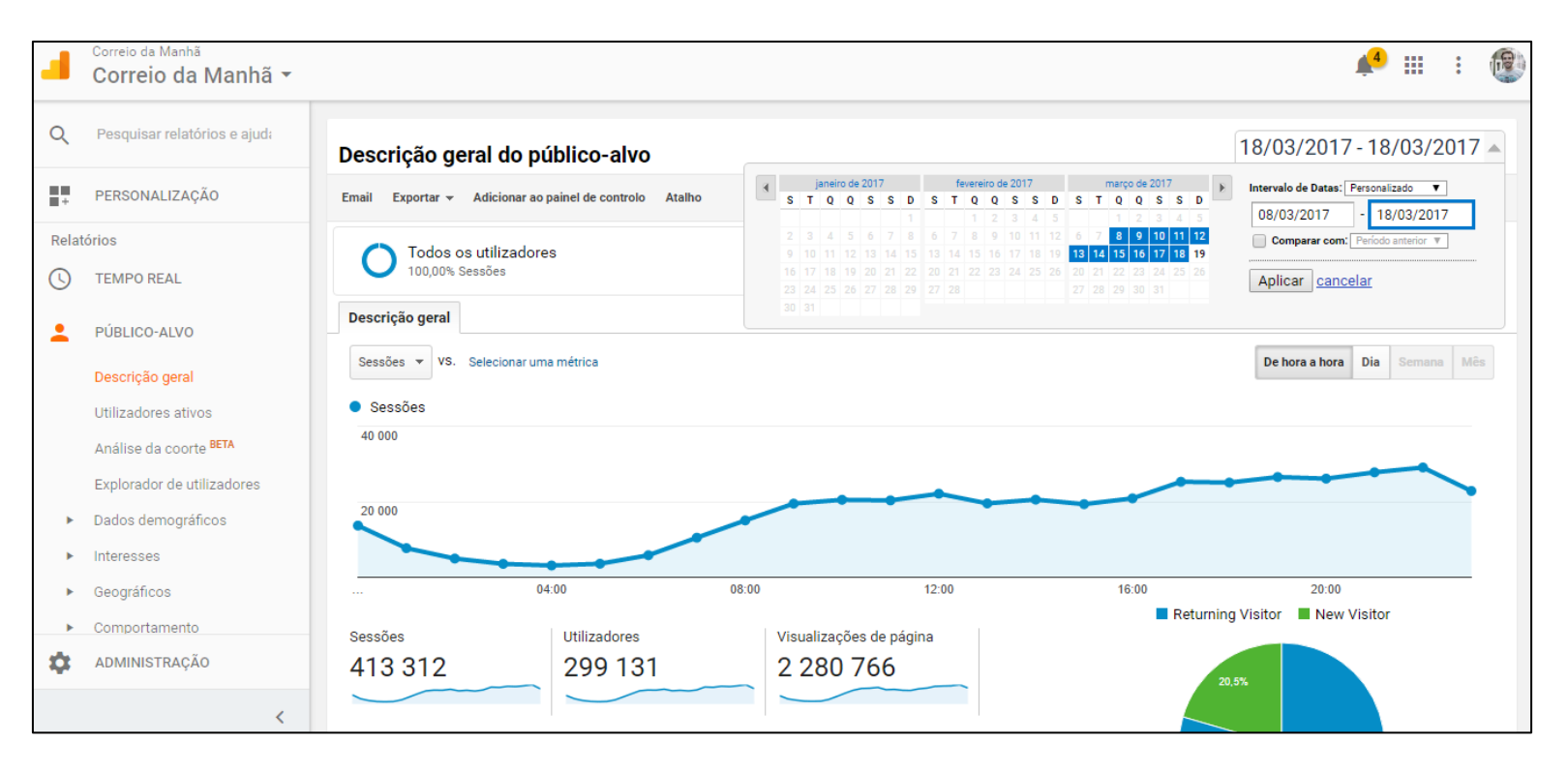

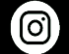

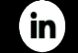

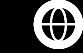

### **Google Analytics** Análise em Tempo Real

| 4     | Correio da Manhã<br>Correio da Manhã 🔻 | , ,                        |                       |           |                                                             | 4          | 4            | : 🕅     |
|-------|----------------------------------------|----------------------------|-----------------------|-----------|-------------------------------------------------------------|------------|--------------|---------|
| Q     | Pesquisar relatórios e ajudi           |                            |                       | Visu      | ualizações de página                                        |            |              |         |
|       | PERSONALIZAÇÃO                         | Neste moment               | to, existem           | Por 4 500 | minuto Por segundo                                          |            |              |         |
| Relat | órios                                  | 206                        | 57                    |           | 75                                                          |            |              |         |
| 0     | TEMPO REAL                             | 500                        | )/                    | 3 000     | 0                                                           |            |              |         |
|       | Descrição geral                        | utilizadores ativo         | os no site            | _         | 50                                                          | 1.1        |              |         |
|       | Localizações                           | COMPUTADOR DISPOSITIVO     | S MÓVEIS 🔳 TABLET     | 1 500     |                                                             | الرأالي ال | ul-i-i       | alu -   |
|       | Origens de tráfego                     | 51%                        | 39% 11%               |           | -1                                                          |            |              |         |
|       | Comportamento                          |                            |                       |           | - 28 min - 21 min - 18 min - 11 min - 6 min min +686669 +44 | - 16       | 80 669       | - 16633 |
|       | Eventos                                | Referências principais:    |                       | Princ     | cipais páginas ativas:                                      |            |              |         |
|       | Conversões                             | Origem                     | Utilizadores ativos 🕁 |           | Página ativa                                                | Utiliz     | adores ativo | is ↓    |
|       | PÚBLICO-ALVO                           | 1. ecs3.engageya.com       | 74                    | 1.        | /default.aspx                                               | 1 280      | 41,87%       |         |
| _     |                                        | 2. news.google.pt          | 35                    | 2.        | /portugal/detalhe/seguranP_Outros&act=0&est=Aberto          | 51         | 1,67%        |         |
| 2     | AQUISIÇÃO                              | 3. barra.xl.pt             | 25                    | 3.        | /mundo/detalhe/pai-suspeiP_Grupo1&act=0&est=Aberto          | 47         | 1,54%        |         |
|       | COMPORTAMENTO                          | 4. indeks.pt               | 24                    | 4.        | /portugal/detalhe/ganha-5P_Grupo1&act=0&est=Aberto          | 40         | 1,31%        |         |
|       |                                        | 5. 24.sapo.pt              | 18                    | 5.        | /portugal/detalhe/alertaDestaque&act=0&est=Aberto           | 37         | 1,21%        |         |
|       | CONVERSÕES                             | Tráfago poo principaio roc |                       | 6.        | /sociedade/detalhe/homemP_Grupo1&act=0&est=Aberto           | 35         | 1,14%        |         |
| \$    | ADMINISTRAÇÃO                          | Origem                     | Utilizadores ativos 🗸 | 7.        | /multimedia/videos/detalhcidente-com-dois-ligeiros          | 33         | 1,08%        |         |
|       | <                                      | 1. Facebook                | 547                   | 8.        | /portugal/detalhe/ganha-5raspadinha?ref=HP_Grupo1           | 32         | 1,05%        |         |

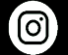

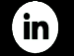

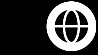

**Conversões –** Painel importante para entender os valores de receita, performance de compras, funis de conversão, perceber o retorno do nosso negócio, os modelos de atribuição, etc.

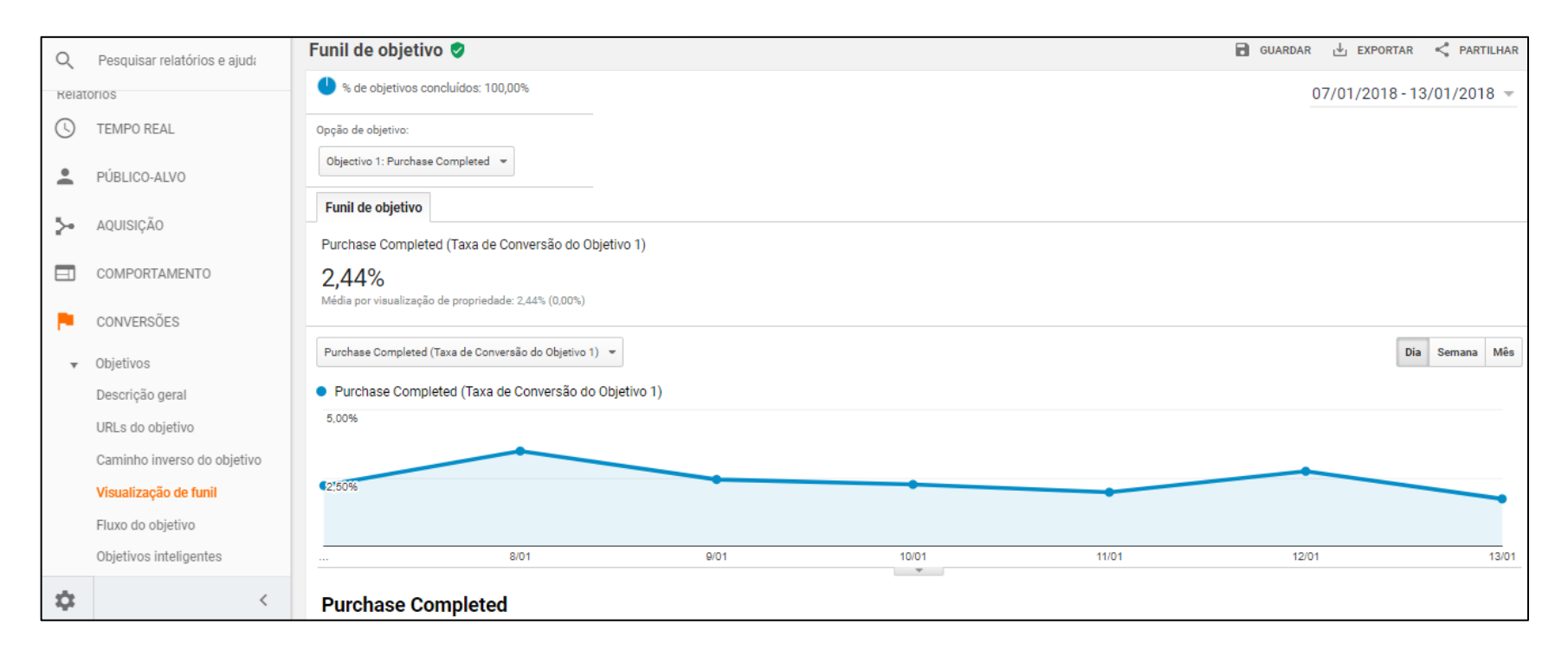

Escola Marketing Digital

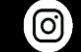

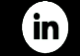

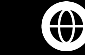

### **Relatórios Personalizados**

### O que são?

Os relatórios personalizados são relatórios criados pelos utilizadores e dão informações que nos podem ser úteis no dia-a-dia. Um exemplo prático de utilização:

Tenho um negócio e gostava de receber todos os dias logo pela manhã, um relatório no meu email com as métricas chave de Performance do Google Analytics, referentes ao dia anterior, tais como: pageviews, sessões, taxa de rejeição, páginas/sessão, etc.

Posso criar um relatório com estas métricas e configurar para que todos os dias de manhã, receba um email com estas informações referentes ao dia anterior. Desta forma, antes de começar o dia e de chegar à empresa, já sei qual foi a performance do dia anterior.

### Vantagens:

- Permitem poupar tempo, pois mostram exatamente aquilo que precisamos/queremos saber.
- Permite agrupar todas as informações que consideramos relevantes num único local.
- Podemos partilhar alguns dados com colegas de forma rápida, permitindo tomar decisões rapidamente.
- Permite cruzar mais do que 2 dimensões no mesmo local. Muito importante este ponto.

Depois de criados, os relatórios personalizados ficam disponíveis durante o tempo que precisarmos.

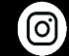

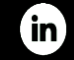

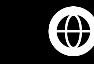

### **Exercícios: Criar Relatórios Personalizados**

- 1 Criem um Relatório Personalizado que permita:
- a) Segmentar o Tráfego que chegou por cada um dos canais (social, direto, orgânico...)
- b) Perceber qual o canal que teve mais visualizações de página e um bom tempo médio de visita ao site
- c) Receber o relatório com periodicidade Semanal
- d) Enviar todas as quartas-feiras para o email.

2 - Quero analisar os acessos por Desktop ao site por parte de um segmento específico. Quero saber quantas pessoas acederam ao site em 2019 só por desktop, via redes sociais e que são homens.

3 - Quero receber um relatório que me diga quais foram os artigos mais acedidos pelos utilizadores, em Lisboa, e que são do sexo feminino.

- 4 Quero saber quantas pessoas acederam ao site via Referral e qual o bounce rate deste canal.
- 5 Quero saber quais foram os artigos que geraram mais entradas diretamente no site.

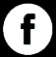

0)

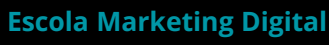

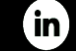

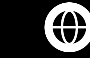

### **Segmentos Avançados**

| Dados demográficos      | Dados demográfi      | icos                                          | Resumo           |
|-------------------------|----------------------|-----------------------------------------------|------------------|
| Tecnologia              | Segmentar os utiliza | adores com base em informações demográficas.  |                  |
| Comportamento           | Idade ?              | ■ 18-24 ■ 25-34 ■ 35-44 ■ 45-54 ■ 55-64 ■ 65+ | 100%             |
| Data da primeira sessão | Género               | 🗏 Female 🔲 Male 🔲 Unknown                     | de utilizadores. |
| Origens de tráfego      | Idioma 💿             | contém 👻                                      | Utilizadarea     |
| vançadas                | Categoria de         | contém -                                      | -                |
| Condições               | afinidade (alcance)  | content +                                     | Sessões          |
| Sequências              | Segmento no          | contém 👻                                      | 100% de sessões  |
|                         | mercado 📀            |                                               |                  |
|                         | Outra categoria 🕜    | contém 👻                                      |                  |

Através da utilização de segmentos avançados podemos estudar a nossa comunidade em detalhe. Exemplo: conseguimos estudar qual o comportamento dos homens e das mulheres que visitaram o nosso site, ou estudar todas as faixas etárias de forma individual, para as conhecermos melhor e podermos adaptar as nossas estratégias adequadamente.

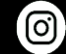

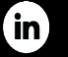

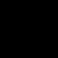

 $(\mathbf{A})$ 

### **Exercícios:**

### **Criar Segmentos Avançados**

1 - Criem um segmento em que seja possível analisar utilizadores com 18-24 anos, que sejam apenas do sexo masculino e que tenham acedido ao site apenas via mobile.

2 - Selecionem dados que permitam analisar do total de tráfego diário, o tráfego oriundo por Tablet e também tráfego orgânico.

3 - Quero ter um segmento que indique as pessoas que acederam ao site através de Windows (PC).

4 - Quero ter um segmento de utilizadores que tenham vindo ao site mais do que 5 vezes (entradas) e que tenham feito essas entradas via Chrome (browser).

5 - Quero criar um segmento que me indique quantos leitores tenho simplesmente na cidade de Chicago.

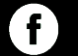

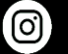

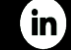

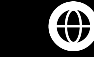

### Exercício – Segmentos Avançados:

### Objetivo:

Usar a conta Demo Account, Google Merchandise Store, na visualização de propriedade 2 (2 Test View).

Criar pelo menos uma de duas "Personas". Analisar a performance de cada segmento (do que escolherem) em 2019 (colocar de 1 de janeiro a 31 de dezembro de 2019 no intervalo de datas).

- 1 Segmento 18-24
- 2 Segmento 65+

Exemplos de pontos/zonas a analisar:

- Quais os interesses de cada um dos segmentos. E quais as diferenças entre eles.
- Quais os canais de aquisição de tráfego principais de cada segmento. E quais as diferenças entre eles.
- Que tipo de artigos/conteúdos/zonas do site são mais vistos por cada segmento
- Qual o dispositivo que cada segmento privilegia para aceder ao site
- Quais foram as melhores horas para gerar acessos ao site por cada um destes segmentos em 2019
- Quais foram os melhores dias da semana para gerar acessos ao site em 2019 (Ex: 2ª feira? Sábado? Domingo?)
- Quantos homens e mulheres existem em cada um destes segmentos.
- etc...

O objetivo é ficar a conhecer estas faixas etárias em pormenor, para criar estratégias e conteúdos mais direccionados para cada uma delas. Devem apresentar o trabalho em **Data Studio.** 

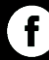

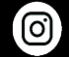

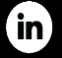

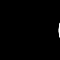

()

### **Alertas Personalizados**

| <b>•</b>     | Página inicial                                         | Visualiza              | ção de 🕂 Criar visualização                  |                                 |                             |                                         |
|--------------|--------------------------------------------------------|------------------------|----------------------------------------------|---------------------------------|-----------------------------|-----------------------------------------|
| - <b>≣</b> ₽ | Personalização                                         | proprieda<br>Correio d | ide<br>a Manhã                               | Nome do alerta:                 |                             |                                         |
|              | Painéis de<br>controlo<br>Relatórios<br>personalizados |                        | Definições da visualização<br>de propriedade | Aplicar a:<br>Período:          | Correio da Manhã e<br>Dia 🕶 | 0 outras visualizações de propriedade 💌 |
|              | Relatórios<br>guardados<br>Alertas                     | <u></u>                | Gestão de utilizadores da<br>vista           |                                 | 🔲 Enviar-me um em           | nail quando este alerta for accionado.  |
|              | Relatórios sem<br>amostragem                           |                        | Objetivos                                    | Condições de                    | e alerta                    |                                         |
|              | personalizadas                                         | たり                     | Agrupamento por Conteúdo                     | Todo o tráfeg<br>Alertar-me qua | a<br>o <del>v</del><br>ando | Condição Valo                           |
| RELA         | TÓRIOS                                                 | T I                    | Filtros                                      | Sessões                         | <b>.</b>                    | É menor que 👻                           |
| • 🕓          | Tempo real                                             | ⇒<br>⇒                 | Definições do canal                          |                                 |                             |                                         |
| × ±          | Público-alvo                                           |                        |                                              | Guardar alerta                  | Cancelar                    |                                         |
| × 5×         | Aquisição                                              | 7                      | Definições de comércio<br>eletrónico         |                                 |                             |                                         |

Permitem criar e receber alertas de muitos indicadores distintos do site. Exemplos:

- Imaginemos que o nosso site foi abaixo durante a noite. Podemos receber um alerta que nos avise.

- Imaginemos que o nosso negócio precisa de 1000 visitas por hora ao site para ser sustentável. Caso estejamos com menos de 1000 podemos receber um alerta por email com esse aviso.

- Podemos criar alertas que nos avisem sobre diversas situações. Estas ações poupam-nos trabalho e valorizam o nosso negócio.

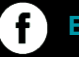

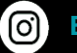

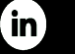

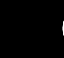

### **Exercícios:**

### **Criar Alertas Personalizados**

1. Criem um alerta que notifique para o email quando as sessões forem superiores a 30 mil em determinado dia. Periodicidade diária.

2. Selecionem uma página específica do Site (Página). Receber um alerta por email quando as sessões forem superiores a 3000. Periodicidade diária.

3. Criar um alerta que notifique quando as pageviews tenham descido mais de 50 mil face ao dia anterior. Periodicidade diária.

4. Criar um alerta por email que indique que as sessões caíram 20% comparando com o dia anterior.

5. Quero ser avisado quando as sessões orgânicas (organic search) caírem 20% face ao dia anterior.

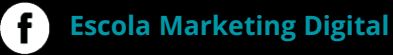

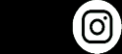

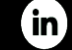

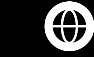

Passo 1 – Clicar no painel de Administração do Analytics (zona assinalada com uma seta). Depois clicar em definições de Comércio Eletrónico.

| 4        | Todas as contas > Google Merchandise Store<br>2 Test View - |                                                                              | A : 🕲                                                          |
|----------|-------------------------------------------------------------|------------------------------------------------------------------------------|----------------------------------------------------------------|
| Q        | Administração<br>Demo Account (Beta)                        |                                                                              |                                                                |
| <b>↑</b> | CONTA<br>Demo Account (Beta)                                | PROPRIEDADE                                                                  | VISUALIZAÇÃO DE PROPRIEDADE                                    |
| ©        | Definições da Conta                                         | Definições de Propriedade                                                    | Ver Definições                                                 |
| ×        | Todos os Filtros     Lata de lixo                           | ASSOCIAÇÃO DE PRODUTOS                                                       | ▼ Filtros ■ Definições de comércio eletrónico                  |
| P.       |                                                             | <ul> <li>Associação do AdSense</li> <li>Associação do Ad Exchange</li> </ul> | Dd Métricas calculadas 857A<br>FERRAMENTAS E RECURSOS PESSOAIS |
|          |                                                             | 09 Todos os produtos                                                         | ≣ ≣ Segmentos                                                  |
|          |                                                             | Definições de público-alvo                                                   | Anotações<br>Modelos de atribuição                             |
| Q        | Į                                                           | Dd Definições Personalizadas                                                 | Agrupamentos de canais<br>personalizados BETA                  |
| ٥        |                                                             | Mu Importáção de Dados                                                       | 📫 Alertas personalizados                                       |

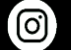

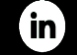

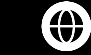

Passo 2 - Ativar as duas caixas assinaladas. Depois, clicar em Passo Seguinte

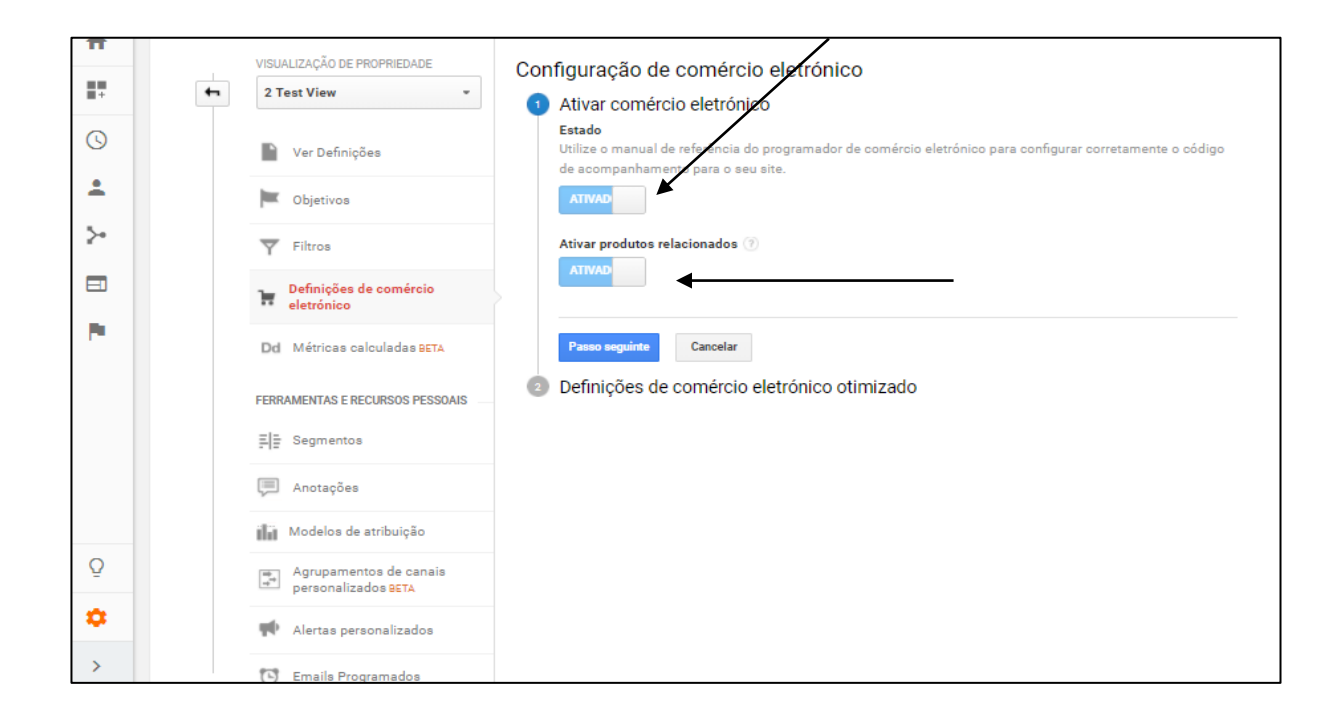

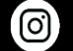

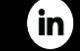

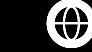

Passo 3 – Criar as etapas de funil. Parte que tem de ser configurada pelo programador, segundo o processo de compra do site, para que apareçam dados no painel de Conversões -> Comércio Electrónico -> Comportamento Pagamento.

| Cont              | figuração de comércio eletrónico                                                                                                    |  |  |  |  |  |  |  |  |  |
|-------------------|----------------------------------------------------------------------------------------------------|--|--|--|--|--|--|--|--|--|
| Ativar            | Ativar comércio eletrónico                                                                                                    |  |  |  |  |  |  |  |  |  |
| Utilize           | Utilize o manual de referência do programador de comércio eletrónico para configurar corretamente o código de acompanhamento para o seu site.                                                                  |  |  |  |  |  |  |  |  |  |
| ATTVAD            |                                                                                                    |  |  |  |  |  |  |  |  |  |
| Ativar            | relatórios de comércio eletrónico otimizado                                                                                                    |  |  |  |  |  |  |  |  |  |
| ATIVA             |                                                                                                    |  |  |  |  |  |  |  |  |  |
|                   |                                                                                                    |  |  |  |  |  |  |  |  |  |
| Check             | kout Labeling opcional                                                                                                    |  |  |  |  |  |  |  |  |  |
| Crie et<br>aparec | tiquetas para as etapar do funil de pagamento identificadas no seu código de Acompanhamento de comércio eletrónico. Utilize nomes que compreenda facilmente e façam sentido, já que cerão nos seus relatorios. |  |  |  |  |  |  |  |  |  |
| ETAPA             | AS DO FUNIL                                                                                                    |  |  |  |  |  |  |  |  |  |
|                   |                                                                                                    |  |  |  |  |  |  |  |  |  |
| 1.                | Billing and Shipping                                                                                                    |  |  |  |  |  |  |  |  |  |
|                   |                                                                                                    |  |  |  |  |  |  |  |  |  |
| 2.                | Payment                                                                                                    |  |  |  |  |  |  |  |  |  |
|                   |                                                                                                    |  |  |  |  |  |  |  |  |  |
| 3.                | Review                                                                                                    |  |  |  |  |  |  |  |  |  |
|                   |                                                                                                    |  |  |  |  |  |  |  |  |  |
|                   |                                                                                                    |  |  |  |  |  |  |  |  |  |
| Conc              | luído                                                                                                    |  |  |  |  |  |  |  |  |  |
| CONC              |                                                                                                    |  |  |  |  |  |  |  |  |  |

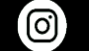

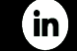

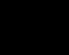

 $(\mathbf{A})$ 

Passo 4 – Configurar o Código de Acompanhamento de E-commerce no Site, para que o analytics consiga perceber todos os produtos existentes, comportamentos de venda, receita, entre outros.

### Instruções para Configurar o E-Commerce (Guidelines da Google):

https://support.google.com/analytics/answer/1009612?hl=pt https://developers.google.com/tag-manager/enhanced-ecommerce#overview https://developers.google.com/analytics/devguides/collection/gtagjs/ecommerce

É altamente recomendado que este trabalho seja feito por um programador, visto ser necessário perceber de "código", tal como recomenda a Google nas suas guidelines.

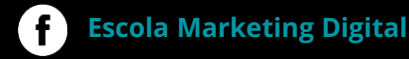

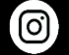

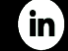

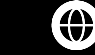

# Análise de Campanhas

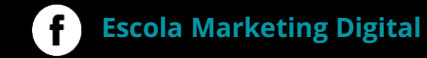

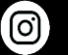

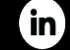

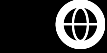

# Análise Campanhas

### Como lá chegar/analisar? Aquisição -> Campanhas -> Todas as Campanhas

| -      | Todas as contas > Google Merchandise Store 2 Test View |                                                                               |                                        |                                            |                                         |                                                                                 |                                                                        |                                                                                   |                                                                                | ۴                               | : 🕲                      |
|--------|--------------------------------------------------------|-------------------------------------------------------------------------------|----------------------------------------|--------------------------------------------|-----------------------------------------|---------------------------------------------------------------------------------|------------------------------------------------------------------------|-----------------------------------------------------------------------------------|--------------------------------------------------------------------------------|---------------------------------|--------------------------|
| Q      | Pesquisar relatórios e ajuda                           | Dimensão Principal: Campanha Origem                                           |                                        |                                            |                                         |                                                                                 |                                                                        |                                                                                   |                                                                                |                                 |                          |
| •      | PÚBLICO-ALVO                                           |                                                                               | Aquisição                              | redennição 🔹                               |                                         | Comportament                                                                    | 0                                                                      | 4 8                                                                               | conversões                                                                     | Comércio eletrónico             |                          |
| ۶      | AQUISIÇÃO                                              | Campanha 🕐                                                                    | Utilizadores                           | Novos<br>Utilizadores                      | •                                       | Taxa de<br>rejeições                                                            | Páginas/Sessão                                                         | Duração média                                                                     | Taxa de<br>conversão<br>de comércio                                            | Transações                      | Bassiti                  |
| F      | Todo o tráfego                                         |                                                                               | 2                                      |                                            | Jessues T                               |                                                                                 | 3                                                                      | da sessão (?)                                                                     | eletrónico<br>?                                                                | ?                               | Receiu                   |
| +<br>+ | AdWords<br>Search Console<br>Redes sociais             |                                                                               | 1 654<br>% do total: 9,64%<br>(17 164) | 1 483<br>% do total:<br>10,14%<br>(14 631) | 1880<br>% do total:<br>9,33%<br>(20157) | 63,14%<br>Média por<br>visualização<br>de<br>propriedade:<br>49,01%<br>(28,84%) | 2,85<br>Média por<br>visualização de<br>propriedade: 3,89<br>(-26,75%) | 00:01:22<br>Média por<br>visualização de<br>propriedade:<br>00:02:00<br>(-31,46%) | 0,37%<br>Média por<br>visualização<br>de<br>propriedade:<br>2,39%<br>(-84,43%) | 7<br>% do total:<br>1,45% (482) | 473,4<br>% do '<br>(98 5 |
| Ť      | Todas as campanhas                                     | 1. 1000557   GA   US   en   Hybrid  <br>GDN Text+Banner   AS                  | 504 (30,27%)                           | 488 (32,91%)                               | 540 (28,72%)                            | 92,59%                                                                          | 1,17                                                                   | 00:00:04                                                                          | 0,00%                                                                          | 0 (0,00%)                       | 0,00 US                  |
|        | Palavras-chave pagas                                   | 2. AW - Accessories                                                           | <b>313</b> (18,80%)                    | 251 (16,93%)                               | 350 (18,62%)                            | 28,57%                                                                          | 5,17                                                                   | 00:02:07                                                                          | 1,43%                                                                          | 5 (71,43%)                      | 391,51 US                |
|        | Palavras-chave orgânicas                               | 3. Data Share Promo                                                           | <b>298</b> (17,90%)                    | 259 (17,46%)                               | 369 (19,63%)                            | 50,41%                                                                          | 3,36                                                                   | 00:02:40                                                                          | 0,00%                                                                          | 0 (0,00%)                       | 0,00 US                  |
|        | Análise de custos<br>COMPORTAMENTO                     | "google + redesign/Accessories<br>4. March 17" All Users Similar<br>Audiences | <b>165</b> (9,91%)                     | 165 (11,13%)                               | <b>192</b> (10,21%)                     | 81,77%                                                                          | 1,34                                                                   | 00:00:40                                                                          | 0,00%                                                                          | 0 (0,00%)                       | 0,00 US                  |
| \$     | <                                                      | 5. AW - Dynamic Search Ads Whole<br>Site                                      | <b>148</b> (8,89%)                     | 125 (8,43%)                                | 159 (8,46%)                             | 36,48%                                                                          | 5,19                                                                   | 00:02:21                                                                          | 1,26%                                                                          | 2 (28,57%)                      | 81,98 US                 |

Importante de analisar: CTR, Nº de sessões, Utilizadores, Transações e Receita.

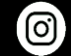

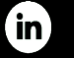

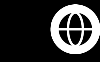

### Análise Campanhas

### Como lá chegar/analisar? Aquisição -> Campanhas -> Análise de Custos

| ~  | IEMPU KEAL                | Dir                                                                    | nensão Principal: Origem/Meio Campanha Palavr                              | a-Chave           |                   |                  |                 |                      |                                  |                                      |                                       |                                    |
|----|---------------------------|------------------------------------------------------------------------|----------------------------------------------------------------------------|-------------------|-------------------|------------------|-----------------|----------------------|----------------------------------|--------------------------------------|---------------------------------------|------------------------------------|
| U  |                           | Inseri linhais Dimensão secundária 🔹 Tipo de Ordenação: Predefinição 🔹 |                                                                            |                   |                   |                  |                 |                      |                                  |                                      |                                       |                                    |
| *  | PÚBLICO-ALVO              |                                                                        | Campanha 💿                                                                 | Utilizadores      | Sessões           | Impressões 🕐     | Cliques (2)     | Custo 📀              | CTR 0                            | CPC O                                | RPC                                   | ROAS 0                             |
| ۶  | AQUISIÇÃO                 |                                                                        |                                                                            | 17 164            | 20 157            | 343 488          | 2 326           | 942,45 US\$          | 0,68%                            | 0,41 US\$                            | 42,36 US\$                            | 10 455,83%                         |
|    | Descrição geral           |                                                                        |                                                                            | 100,00% (17 164)  | 100,00% (20 157)  | (343 488)        | 100,00% (2 326) | (942,45 US\$)        | de propriedade: 0,68%<br>(0,00%) | de propriedade:<br>0,41 US\$ (0,00%) | de propriedade:<br>42,36 US\$ (0,00%) | propriedade: 10 455,83%<br>(0,00%) |
| *  | Todo o tráfego            |                                                                        | 1. (not set)                                                               | 15 581 (90,35%)   | 18 277 (90,67%)   | 0 (0,00%)        | 0 (0,00%)       | 0,00 US\$ (0,00%)    | 0,00%                            | 0,00 US\$                            | 0,00 US\$                             | 0,00%                              |
|    | AdWords<br>Search Console |                                                                        | 2. 1000557   GA   US   en   Hybrid   GDN<br>Text+Banner   AS               | 504 (2,92%)       | 540 (2,68%)       | 201 640 (58,70%) | 1 168 (50,21%)  | 48,46 US\$ (5,14%)   | 0,58%                            | 0,04 US\$                            | 0,00 US\$                             | 0,00%                              |
| •  | Redes sociais             |                                                                        | 3. AW - Accessories                                                        | 313 (1,81%)       | 350 (1,74%)       | 2 543 (0,74%)    | 385 (16,55%)    | 95,07 US\$ (10,09%)  | 15,14%                           | 0,25 US\$                            | 1,02 US\$                             | 411,81%                            |
| •  | Campanhas                 |                                                                        | 4. Data Share Promo                                                        | 298 (1,73%)       | 369 (1,83%)       | 0 (0,00%)        | 0 (0,00%)       | 0,00 US\$ (0,00%)    | 0,00%                            | 0,00 US\$                            | 0,00 US\$                             | 0,00%                              |
|    | Todas as campanhas        |                                                                        | 5. "google + redesign/Accessories<br>March 17" All Users Similar Audiences | 165 (0,96%)       | 192 (0,95%)       | 0 (0,00%)        | 0 (0,00%)       | 0,00 US\$ (0,00%)    | 0,00%                            | 0,00 US\$                            | 0,00 US\$                             | 0,00%                              |
|    | Palavras-chave pagas      |                                                                        | 6. AW - Dynamic Search Ads Whole Site                                      | 148 (0,86%)       | 159 (0,79%)       | 1 475 (0,43%)    | 212 (9,11%)     | 88,26 US\$ (9,36%)   | 14,37%                           | 0,42 US\$                            | 0,39 US\$                             | 92,88%                             |
|    | Análise de custos         |                                                                        | 7. 1000557   GA   US   en   Hybrid   GDN<br>Remarketing                    | <b>67</b> (0,39%) | <b>69</b> (0,34%) | 132 817 (38,67%) | 550 (23,65%)    | 704,09 US\$ (74,71%) | 0,41%                            | 1,28 US\$                            | 0,00 US\$                             | 0,00%                              |
|    | COMPORTAMENTO             |                                                                        | Page: contains<br>8. "/google+redesign/drinkware" Similar<br>Audiences     | 51 (0,30%)        | 64 (0,32%)        | 0 (0,00%)        | 0 (0,00%)       | 0,00 US\$ (0,00%)    | 0,00%                            | 0,00 US\$                            | 0,00 US\$                             | 0,00%                              |
| Ρ. | CONVERSÕES                |                                                                        | Page: contains                                                             |                   |                   |                  |                 |                      |                                  |                                      |                                       |                                    |
| Q  | DESCOBRIR                 |                                                                        | <ol> <li>"/google+redesign/office" Similar<br/>Audiences</li> </ol>        | 18 (0,10%)        | 19 (0,09%)        | 0 (0,00%)        | 0 (0,00%)       | 0,00 US\$ (0,00%)    | 0,00%                            | 0,00 US\$                            | 0,00 US\$                             | 0,00%                              |
| \$ | ADMINISTRAÇÃO             |                                                                        | 10. <sup>"</sup> google + redesign/Accessories<br>March 17" All Users      | 15 (0,09%)        | 16 (0,08%)        | 0 (0,00%)        | 0 (0,00%)       | 0,00 US\$ (0,00%)    | 0,00%                            | 0,00 US\$                            | 0,00 US\$                             | 0,00%                              |
|    | <                         | Mostrar linhas: 10 <b>v</b>   r pars: 1 1 - 10 de 22 <b>4 &gt;</b>     |                                                                            |                   |                   |                  |                 |                      |                                  |                                      |                                       |                                    |

Importante de analisar: Neste caso, todas as métricas, sem excepção, são importantes de analisar.

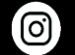

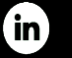

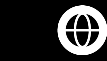

### Funis de Conversão

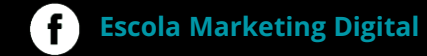

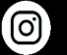

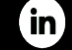

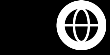

### Funis de Conversão

"Não se fique pelo último clique: veja como os seus canais de marketing interagem para criar vendas e conversões."

Porquê utilizar Funis Multicanal?

Meça as vendas, as transferências, as reproduções de vídeos e outras ações valiosas para si. Perceba por que motivo alguns visitantes compram os seus produtos e outros não, para que possa ajustar o seu Website e os programas de marketing com vista a alcançar os seus objetivos comerciais.

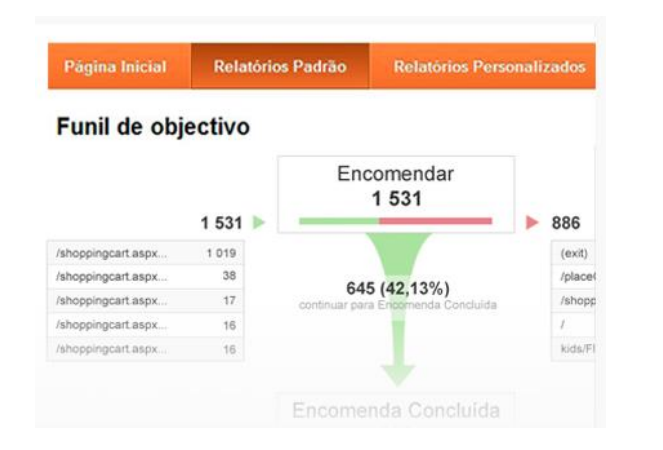

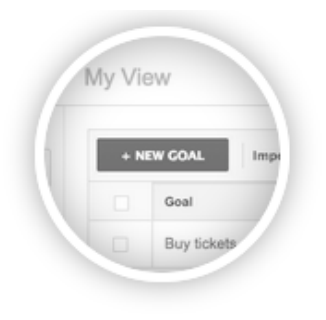

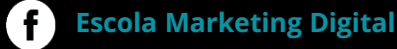

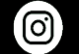

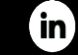

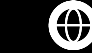

# Funis de Conversão

### Procedimentos:

Em primeiro lugar é preciso criar um Objetivo. Como?

Admin -> Objetivos -> Novo Objetivo

Exemplo - Tenho um site de e-commerce e quero saber a performance de compra de um produto ao longo dos passos. Exemplo:

1 - Quero saber quantas pessoas entraram num produto (num link)

- 2 Posteriormente quero saber quem avançou e adicionou esse produto ao carrinho
- 3 De seguida pretendo saber quantos preencheram os campos com dados de pagamento e morada
- 4 E por último, quantos confirmaram e efetuaram a compra.

### Como resolver:

Criar Objetivo – >Seleccionar Personalizado -> Seleccionar o Tipo "Destino" Dar um nome, por exemplo, "Conversão Produto X".

Seleccionar "É igual a" – Colocar aqui o link final, o último passo de análise. No caso de e-commerce, colocar o link de confirmação de compra.

Ativar o botão "Funil".

Por último, configurar todos os passos necessários que pretendemos medir, desde a homepage, link de um produto, carrinho, dados de pagamento, até ao link final. Exemplo no slide seguinte, de um funil de conversão retirado da conta de demonstração da Google – Google Merchandise Store.

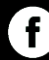

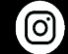

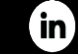

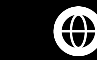

### Funis de Conversão – Possível Funil Fnac ou Worten

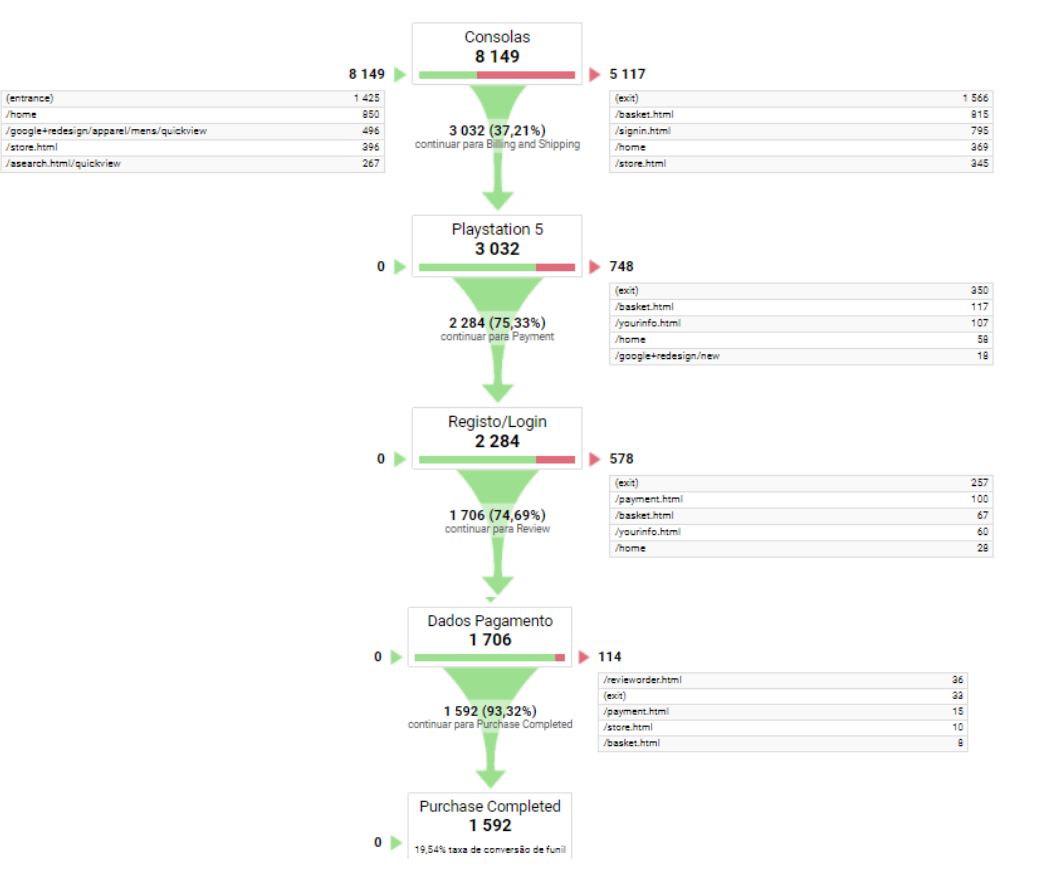

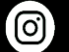

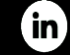

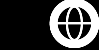

### Funis de Conversão – Percentual de Conversão

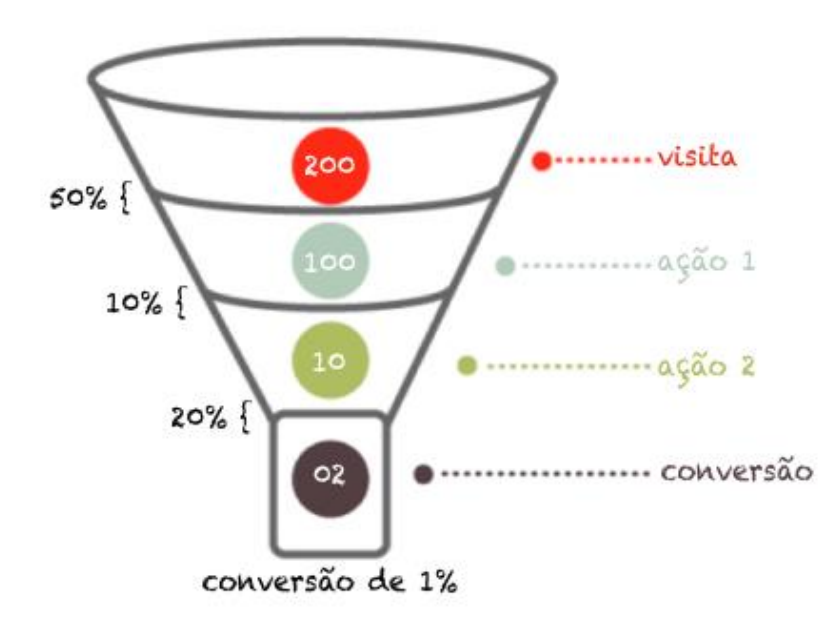

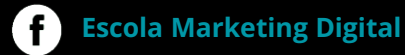

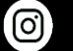

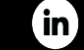

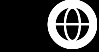

# Funis de Conversão – Principais Problemas – Porque fogem as visitas

**1) Falta de Confiança**: o utilizador não se sente confortável para finalizar uma compra. Para gerar credibilidade, mostrem as informações de contato, as políticas de segurança e privacidade, além de selos de certificação da loja. Mostrem que a vossa loja é confiável.

**2) Descrições de produtos mal feitas**: o texto da página de produto deve ser rico em detalhes, mas ao mesmo tempo fácil de entender. Imagens e vídeos são interessantes para complementar a descrição, o objetivo é convencer o cliente a comprar e não deixar dúvidas referente à utilização ou até mesmo características dos produtos. Simples e direto.

**3)** Layout fraco: o layout da página deve ajudar o cliente a fechar uma compra, os utilizadores devem ser guiados para tomar uma ação. O botão comprar bem visível e atraente é essencial. Disponibilizar boas fotos dos produtos também ajuda a chamar a atenção do utilizador e motiva-o a comprar.

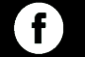

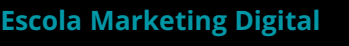

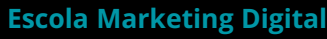

(O)

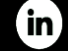

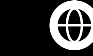

# Funis de Conversão – Principais Problemas – Porque fogem as visitas

4) **Resultados Inesperados:** o cliente não deve adivinhar o que deve fazer após clicar no botão "comprar", deve ser guiado para o fecho do pedido, seguindo as etapas do checkout. Mensagens de que os passos estão sendo completados e informações bem visíveis, ajuda no direcionamento do utilizador para a compra.

5) Melhorar o design e a localização dos calls-to-action.

6) **Colocar uma pop up** de aviso sempre que um utilizador tente sair do site quanto existirem passos que não foram terminados. Por exemplo, faltou confirmar a compra.

O utilizador, por exemplo, dificilmente vai entrar em contato com a loja para pedir mais informações sobre um produto. Muitas vezes desiste e vai procurar o mesmo produto noutra loja/local. Por isso, trabalhem sempre as páginas de produto com as informações necessárias sobre os mesmos, com fotos e vídeos, para incentivar os consumidores a comprar.

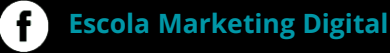

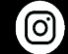

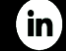

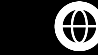

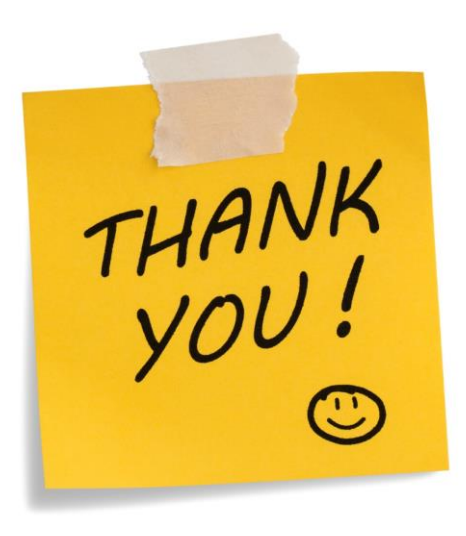

LinkedIn -> <u>https://www.linkedin.com/in/brunovalinhas</u> E-Mail -> <u>bruno.valinhas@gmail.com</u>

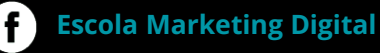

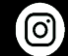

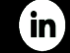

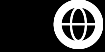

# **ESCOLA** MARKETING DIGITAL 💰

### Contactos

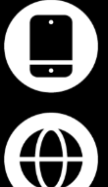

211 629 542

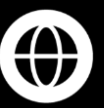

escolamarketingdigital.pt

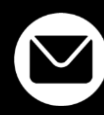

secretaria@escolamarketingdigital.pt

### **Redes Sociais**

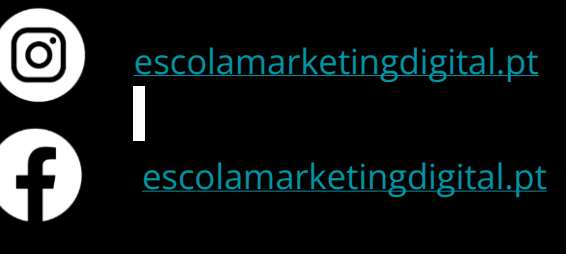

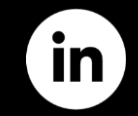

escolamarketing-digital